# **BeoVision 10** Οδηγός

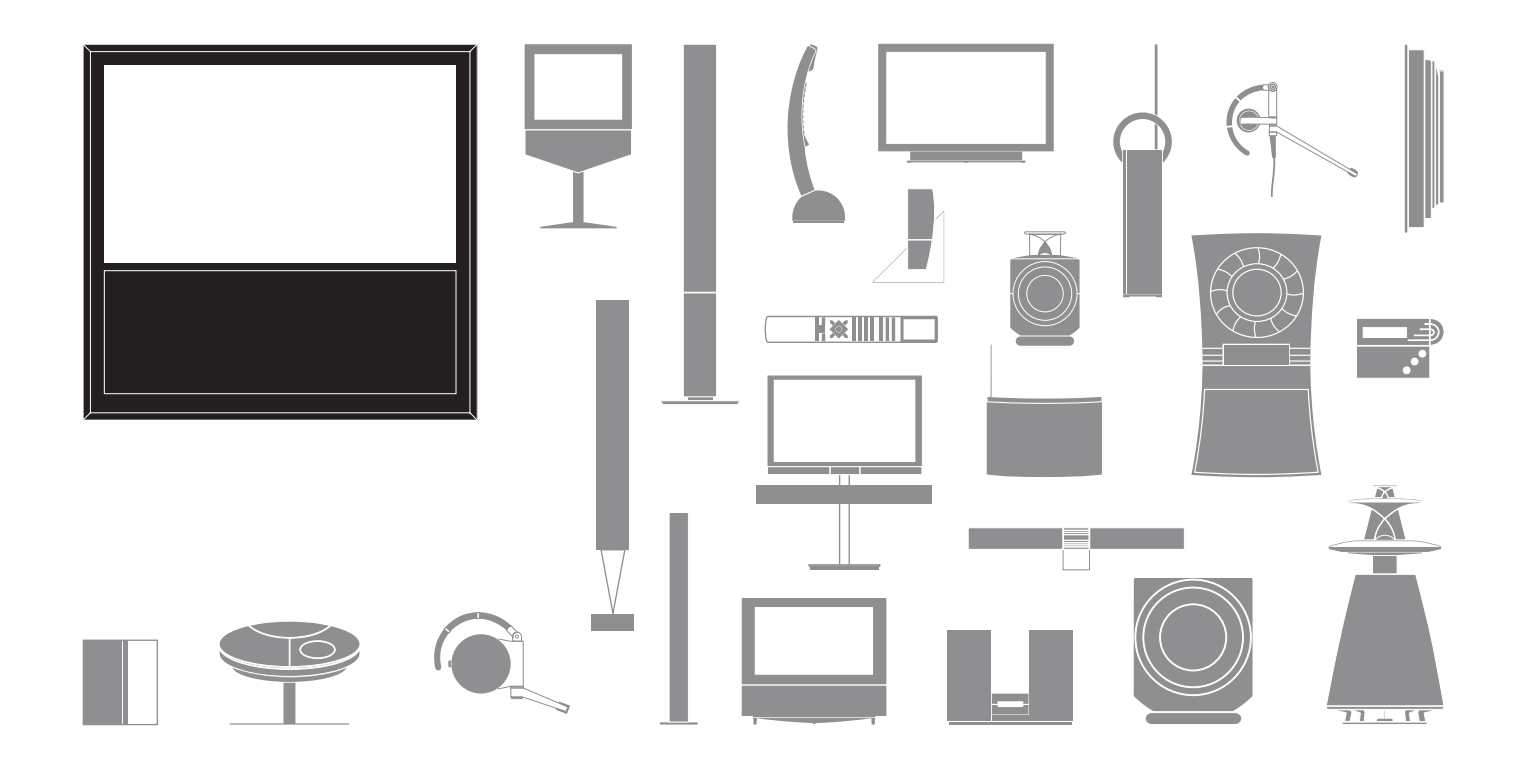

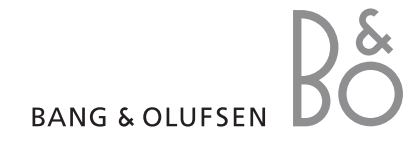

#### Σημεία προσοχής

- Βεβαιωθείτε ότι η τηλεόραση έχει τοποθετηθεί, ρυθμιστεί και συνδεθεί σύμφωνα με τις οδηγίες αυτού του Οδηγού.
- Τοποθετήστε την τηλεόρασή σας σε μία ανθεκτική, σταθερή επιφάνεια. Για την αποφυγή τραυματισμού, χρησιμοποιήστε μόνο βάσεις και προσαρτήματα τοίχου εγκεκριμένα από την Bang & Olufsen!
- Μην τοποθετείτε οποιαδήποτε αντικείμενα πάνω στην τηλεόρασή σας.
- Μην υποβάλλετε την τηλεόραση σε βροχή, υψηλή υγρασία ή πηγές θερμότητας.
- Η τηλεόραση είναι σχεδιασμένη για χρήση μόνο σε εσωτερικούς, ξηρούς, οικιακούς χώρους.
   Χρησιμοποιήστε τη συσκευή σε πεδίο θερμοκρασιών 10–35°C και σε υψόμετρο μέχρι τα 1.500 m.
- Μην τοποθετείτε την τηλεόραση σε άμεσο ηλιακό φως, καθώς κάτι τέτοιο μπορεί να επηρεάσει την ευαισθησία του δέκτη του τηλεχειριστηρίου.
- Αφήστε αρκετό χώρο γύρω από την τηλεόραση για επαρκή αερισμό.
- Συνδέστε όλα τα καλώδια πριν συνδέσετε ή επανασυνδέσετε οποιαδήποτε από τις συσκευές του συστήματός σας στο ρεύμα.
- Μην προσπαθήσετε να αποσυναρμολογήσετε την τηλεόραση μόνοι σας. Αφήστε τέτοιου είδους εργασίες στο εξειδικευμένο προσωπικό του σέρβις.
- Μην χτυπάτε το γυαλί με σκληρά ή αιχμηρά αντικείμενα.
- Η τηλεόραση μπορεί να σβήσει εντελώς μόνο αποσυνδέοντάς την από την πρίζα.
- Τα καλώδιο ρεύματος και το φις που παρέχονται είναι ειδικά σχεδιασμένα για την τηλεόραση. Εάν αλλάξετε το φις ή καταστρέψετε το καλώδιο του ρεύματος με οποιονδήποτε τρόπο, μπορεί να επηρεαστεί η απόδοση της τηλεόρασης.

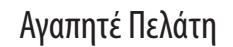

Αυτός ο Οδηγός περιέχει πληροφορίες σχετικά με την καθημερινή χρήση της συσκευής σας Bang & Olufsen καθώς και του συνδεδεμένου εξοπλισμού. Θεωρούμε δεδομένο ότι το προσωπικό του καταστήματος θα παραδώσει, θα εγκαταστήσει και θα ρυθμίσει το προϊόν σας.

Στην ιστοσελίδα *www.bang-olufsen.com*, μπορείτε να βρείτε επιπλέον πληροφορίες καθώς και συχνές ερωτήσεις και απαντήσεις (FAQ) σχετικά με το προϊόν σας.

Μπορείτε να αποταθείτε στο κατάστημα της Bang & Olufsen για όλες τις απορίες σας σχετικά με το σέρβις.

Για να βρείτε το πλησιέστερο σε εσάς κατάστημα ή για να επικοινωνήσετε με την Εξυπηρέτηση Πελατών της Bang & Olufsen, επισκεφθείτε την ιστοσελίδα μας ...

www.bang-olufsen.com

ή γράψτε στη διεύθυνση:

Bang & Olufsen a/s BeoCare Peter Bangs Vej 15 DK–7600 Struer

### Περιεχόμενα

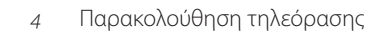

6 Teletext

9 BeoLink

19 Προηγμένη χρήση

31 Εγκατάσταση – ρύθμιση

Οι τεχνικές προδιαγραφές, τα χαρακτηριστικά και η χρήση τους υπόκεινται σε μεταβολή χωρίς προειδοποίηση.

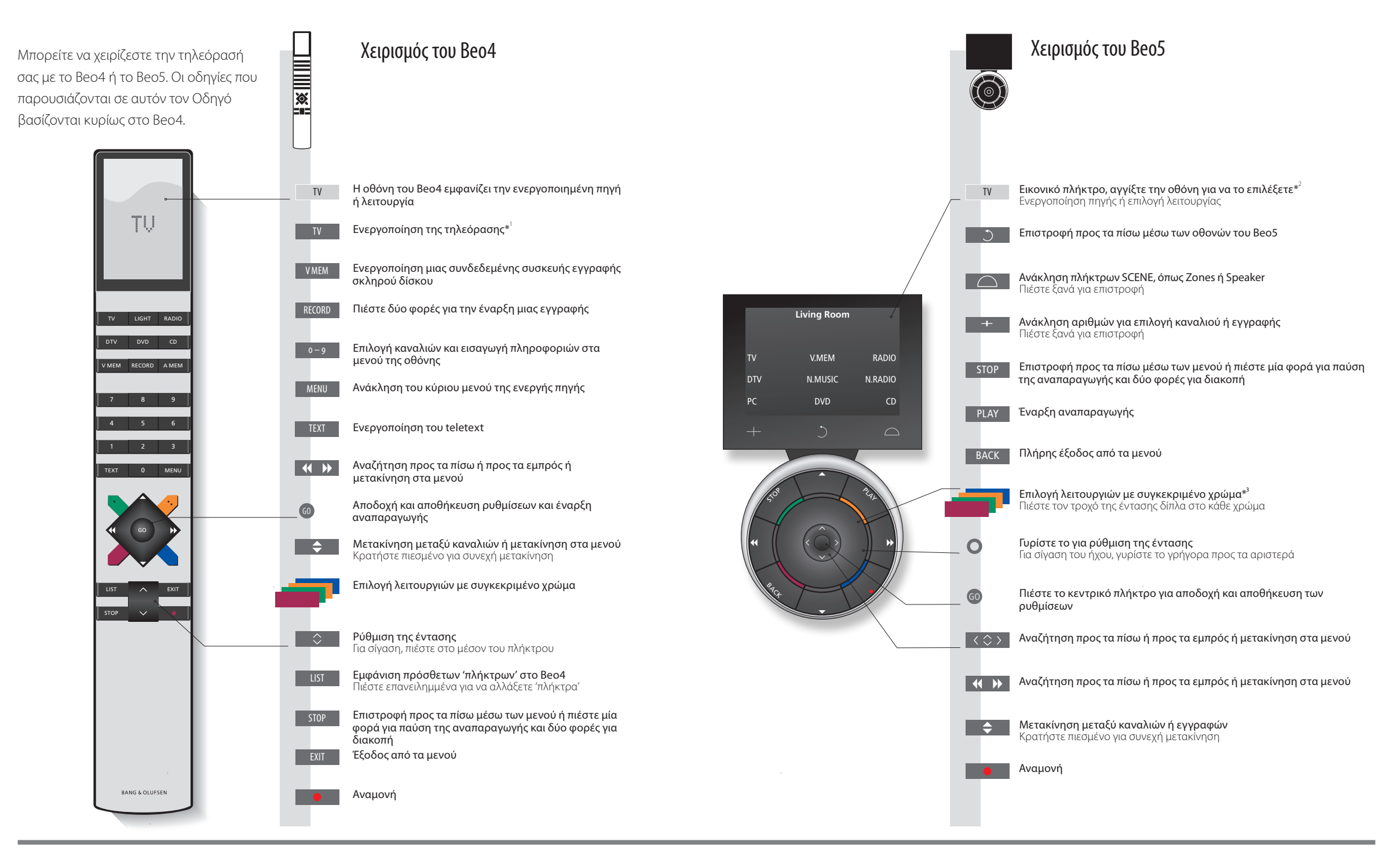

### Χρήσιμες συμβουλές

<sup>1</sup>\*Τα σημειωμένα πλήκτρα μπορούν να αναδιαμορφωθούν κατά τη διαδικασία ρύθμισης. Δείτε τη σελ. 35.

Η αναδιαμόρφωσή μου:

ΣΗΜΕΙΩΣΗ! Για γενικές πληροφορίες σχετικά με το χειρισμό του τηλεχειριστηρίου, δείτε τον Οδηγό που συνοδεύει το τηλεχειριστήριό σας. <sup>2\*</sup>Σχετικά με τα πλήκτρα Τα πλήκτρα με ανοικτό γκρι χρώμα υποδεικνύουν ότι πρέπει να πιέσετε κάποιο κείμενο στην οθόνη. Τα πλήκτρα με σκούρο γκρι χρώμα υποδεικνύουν ότι πρέπει να πιέσετε κάποιο πραγματικό πλήκτρο.
<sup>3\*</sup>Έγχρωμα πλήκτρα Πιέστε τον τροχό δίπλα στο χρώμα για να ενεργοποιήσετε ένα έγχρωμο πλήκτρο.

**Πραγματική ζώνη** Υποδεικνύει την πραγματική ζώνη στο Beo5 όπως αυτή ονομάστηκε κατά τη διαδικασία ρύθμισης. **Εικονικά πλήκτρα στο** Ανάλογα με την ενεργοποιημένη πηγή, στην οθόνη εμφανίζονται διαφορετικά εικονικά πλήκτρα. Αγγίξτε την **Beo5** οθόνη για να ενεργοποιήσετε τη λειτουργία.

### Εισαγωγή

Περιηγηθείτε στα μενού και επιλέξτε ρυθμίσεις χρησιμοποιώντας το τηλεχειριστήριό σας. Στη σελίδα 46, θα βρείτε μία επισκόπηση των μενού της τηλεόρασής σας.

| Οθόνη και μενού                                                                                                    | Τν ή νΜΕΜ                                                                                     | MENU               |                     |
|----------------------------------------------------------------------------------------------------|-----------------------------------------------------------------------------------------------|--------------------|---------------------|
| Οι πληροφορίες για την επιλεγμένη πηγή<br>εμφανίζονται στο πάνω μέρος της οθόνης. Τα<br>μενού της οθόνης σάς επιτρέπουν να κάνετε<br>ρυθμίσεις. | Ενεργοποιήστε Ενεργοποιήστε το<br>την τηλεόραση συνδεδεμένο set-top box                       | Εμφανίστε το μενού |                     |
| Όνομα μενού ——                                                                                                    | TV SETUP                                                                                      |                    |                     |
| Επιλογές μενού ——                                                                                                    | SLEEP TIMER<br>PLAY TIMER<br>CONNECTIONS<br>TUNER SETUP<br>SOUND<br>PICTURE<br>STAND ROSTIONS |                    | λεόρασης • Teletext |
| Πεδίο πληροφοριών —                                                                                                    | MENU LANGUAGE<br>select O                                                                     |                    | λούθηση τη          |
|                                                                                                    | Παράδειγμα μενού στην οθόνη.                                                                  |                    | Παρακο)             |
| Πεοιήνηση στα μενού                                                                                                    | <b>∢                                    </b>                                                  | ή στορ             |                     |

| Περιήγηση στα μενού                                                                                                    | $\langle \langle \langle \rangle \rangle$ | 0 – 9                | 60                                                   |                     | ή                      | STOP                                               |
|----------------------------------------------------------------------------------------------------|-------------------------------------------|----------------------|------------------------------------------------------|---------------------|------------------------|----------------------------------------------------|
| Όταν στην οθόνη εμφανίζεται ένα μενού,<br>μπορείτε να μετακινηθείτε μεταξύ των<br>επιλογών του μενού, να αποκαλύψετε<br>ρυθμίσεις ή να εισάγετε δεδομένα. | Επιλέξτε<br>επιλογή/<br>ρύθμιση           | Εισάγετε<br>δεδομένα | Ανακαλέστε<br>υπομενού/<br>αποθηκεύστε<br>τη ρύθμιση | Επιλέξτε<br>επιλογή | Έξοδος από τα<br>μενού | Μετακινηθείτε<br>προς τα πίσω<br>μέσω των<br>μενού |

### Σημαντικό – για περισσότερες πληροφορίες: www.bang-olufsen.com

Τηλεχειριστήριο Οι οδηγίες που παρουσιάζονται σε αυτόν τον Οδηγό βασίζονται κυρίως στο τηλεχειριστήριο Beo4, αλλά έχετε επίσης τη δυνατότητα να χειριστείτε την τηλεόραση με το Beo5. Στην αναδιπλωμένη σελίδα αυτού του Οδηγού, θα βρείτε μία επισκόπηση των πλήκτρων του Beo4 και του Beo5. Για γενικές πληροφορίες σχετικά με το χειρισμό του τηλεχειριστηρίου, δείτε τον Οδηγό που συνοδεύει το τηλεχειριστήριό σας.

# Παρακολούθηση τηλεόρασης

4

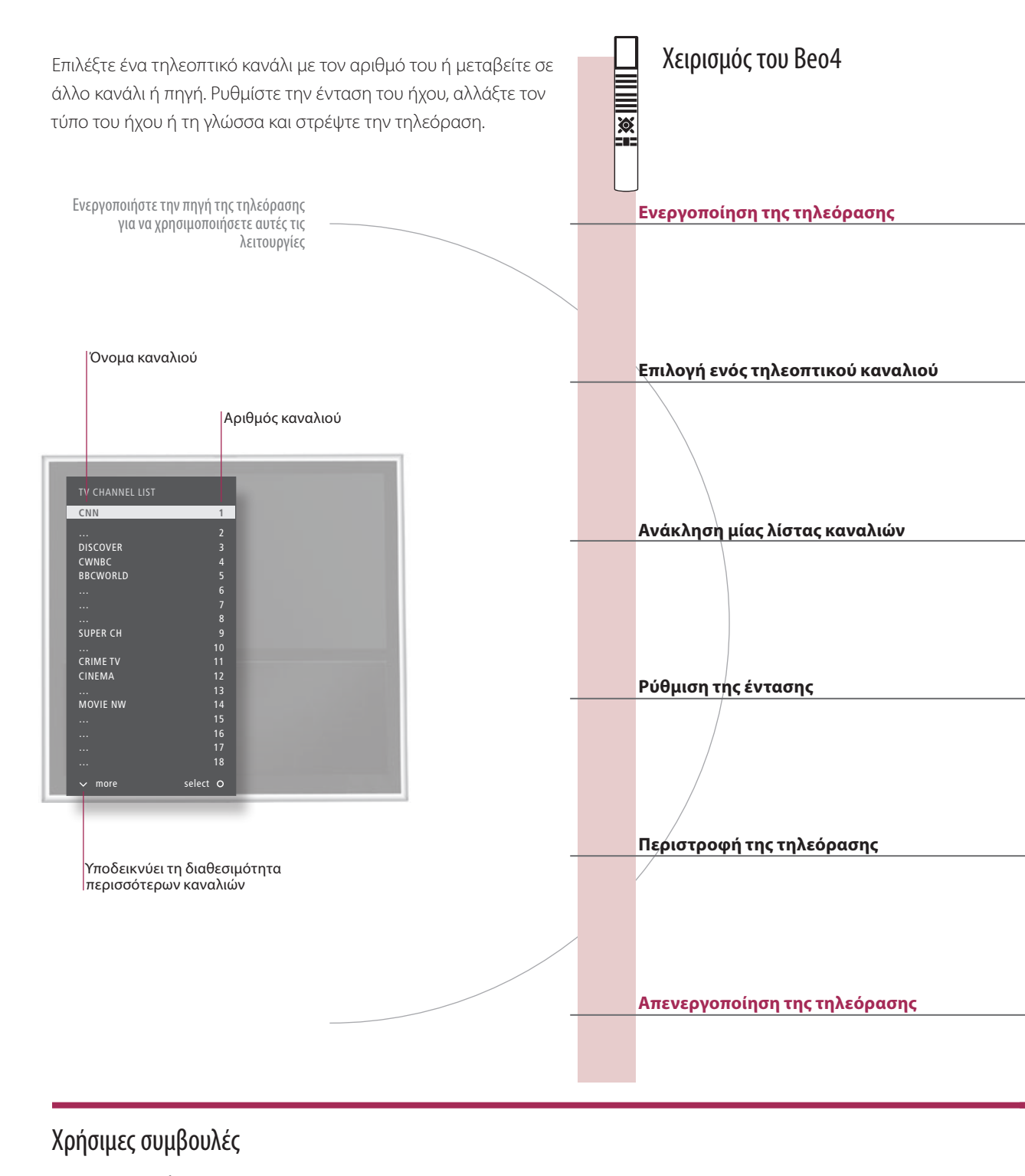

<sup>1</sup>\*Θέσεις της τηλεόρασης

Η θέση **Position 1** αντιστοιχεί στη θέση τέρμα αριστερά και η θέση **Position 9** αντιστοιχεί στη θέση τέρμα δεξιά.

5

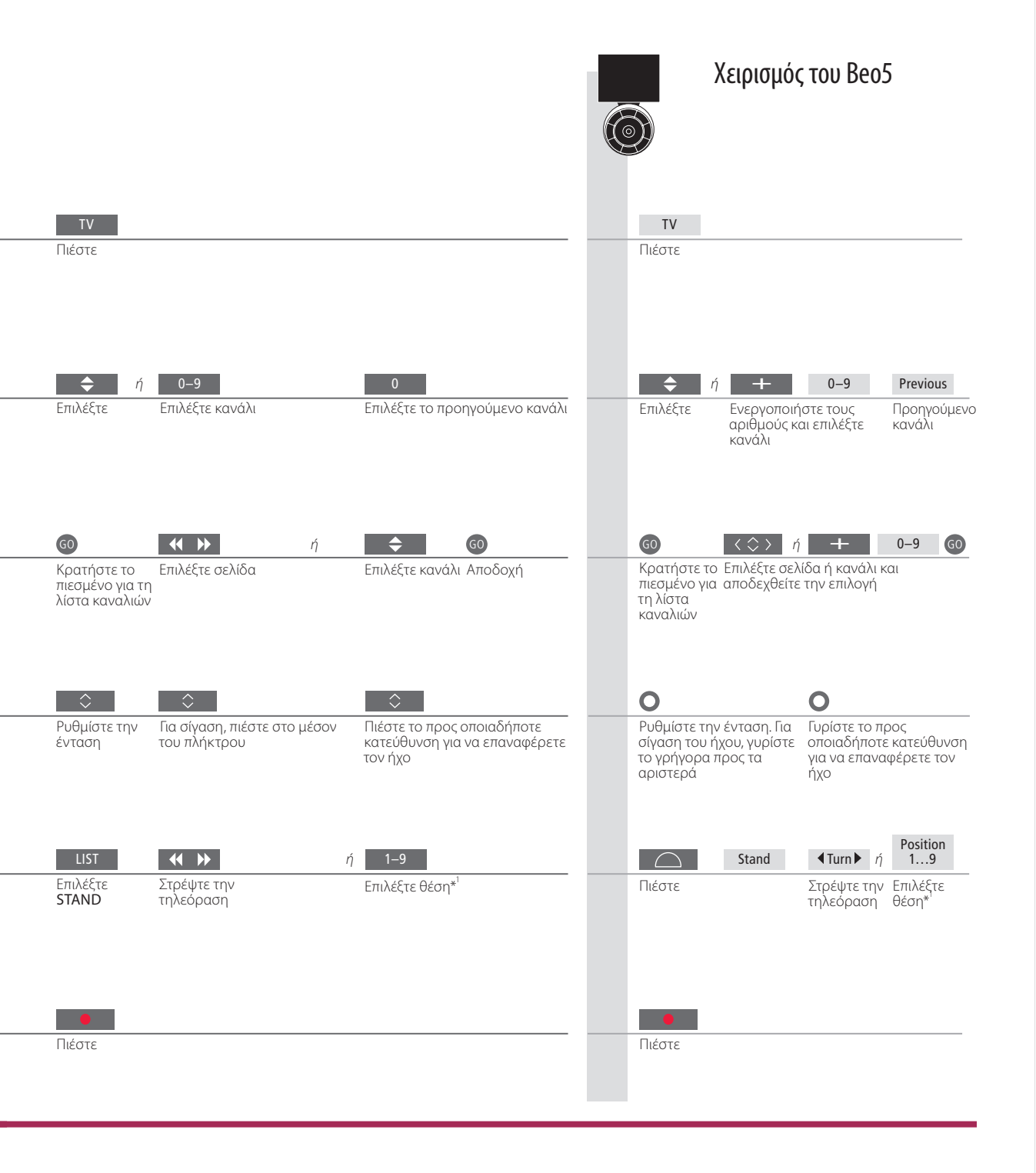

ΣΗΜΕΙΩΣΗ! Για να ρυθμίσετε τις θέσεις όπου θα στρέφεται η τηλεόραση, δείτε τη σελ. 44.

# Teletext

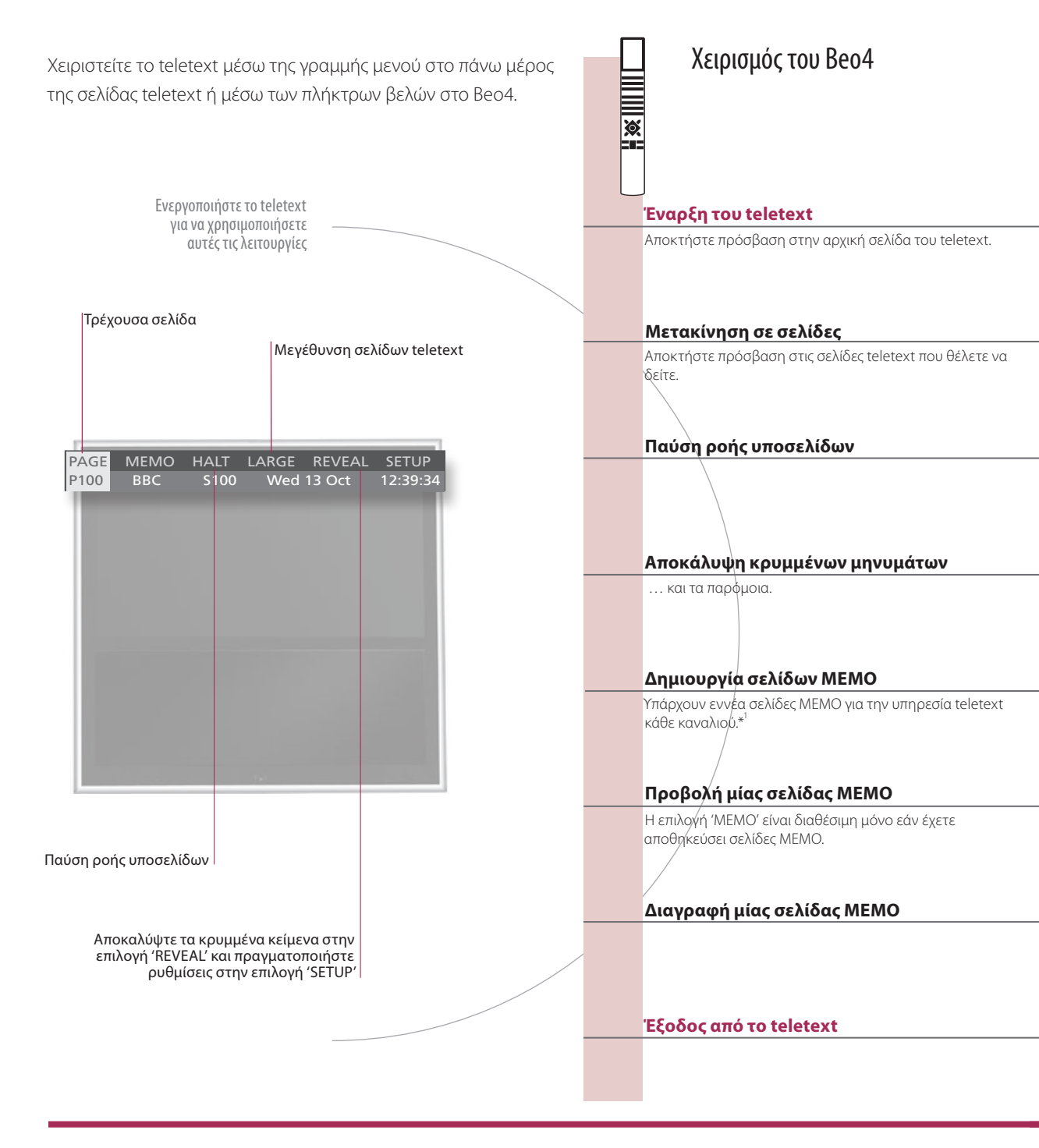

### Χρήσιμες συμβουλές

Δείκτης teletext του Με τα εσωτερικά πλήκτρα βέλη του Beo5 μπορείτε να μετακινηθείτε σε αναφορές σελίδας μέσα σε μία σελίδα teletext. **Beo5** Μεταβείτε στη σελίδα που αναφέρεται πιέζοντας το κεντρικό πλήκτρο και πάλι πίσω πιέζοντας BACK. Σελίδες ΜΕΜΟ Για γρήγορη πρόσβαση, αποθηκεύστε μία σελίδα teletext ως σελίδα ΜΕΜΟ.

Μεγέθυνση του Για να μεγεθύνετε τη σελίδα teletext, ανακαλέστε το teletext, μετακινηθείτε στην επιλογή 'LARGE' στη γραμμή μενού teletext και πιέστε GO επανειλημμένα για εναλλαγή μεταξύ του πάνω και του κάτω μισού της σελίδας και του κανονικού μεγέθους της σελίδας.

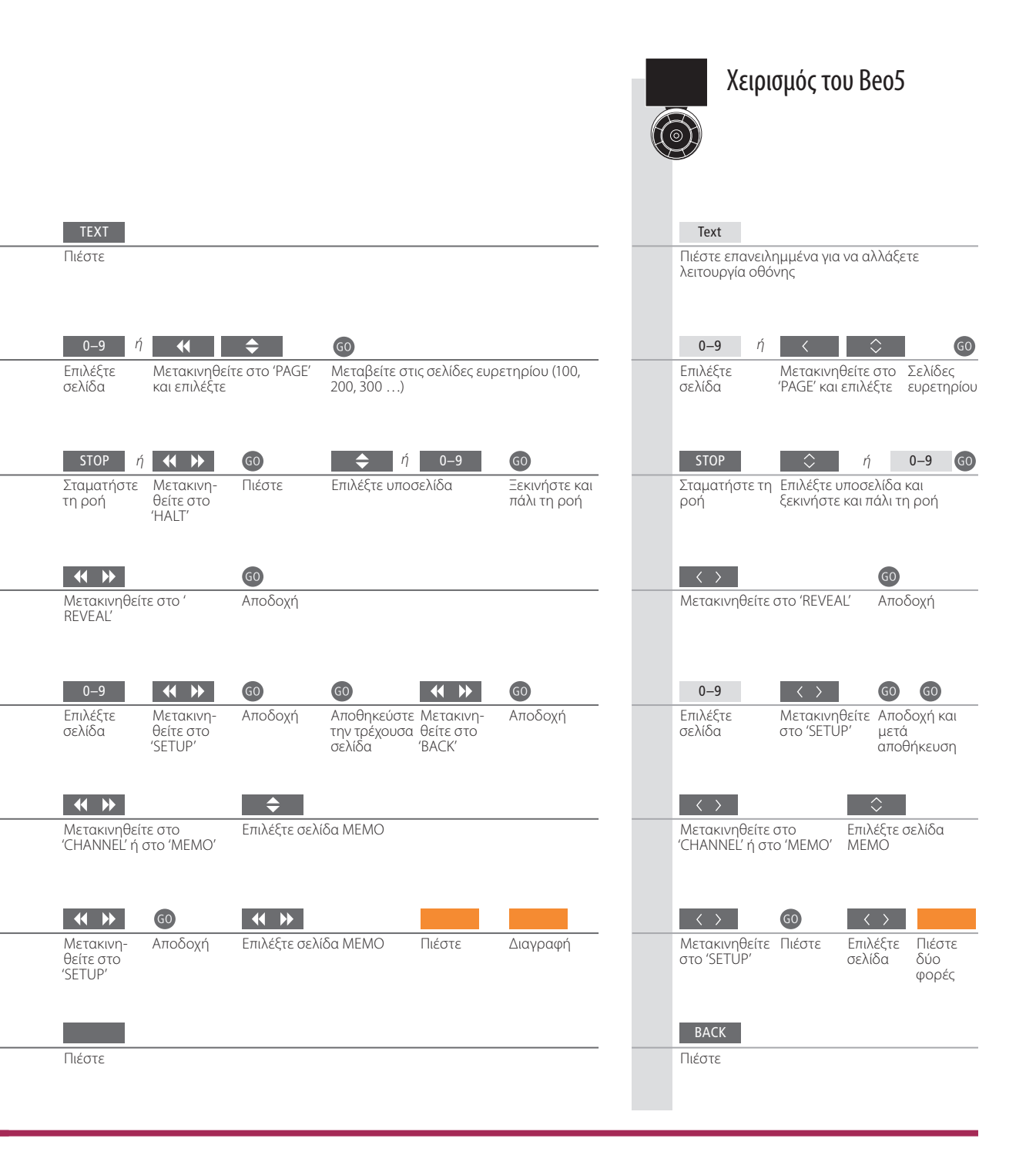

ΣΗΜΕΙΩΣΗ! Εάν η τηλεόρασή σας είναι συνδεδεμένη μέσω ενός καλωδίου Master Link σε μία άλλη τηλεόραση, αυτές οι τηλεοράσεις δεν θα μοιράζονται από κοινού τις αποθηκευμένες σελίδες ΜΕΜΟ. Οι σελίδες ΜΕΜΟ πρέπει να αποθηκεύονται χειροκίνητα σε κάθε διασυνδεδεμένη τηλεόραση.

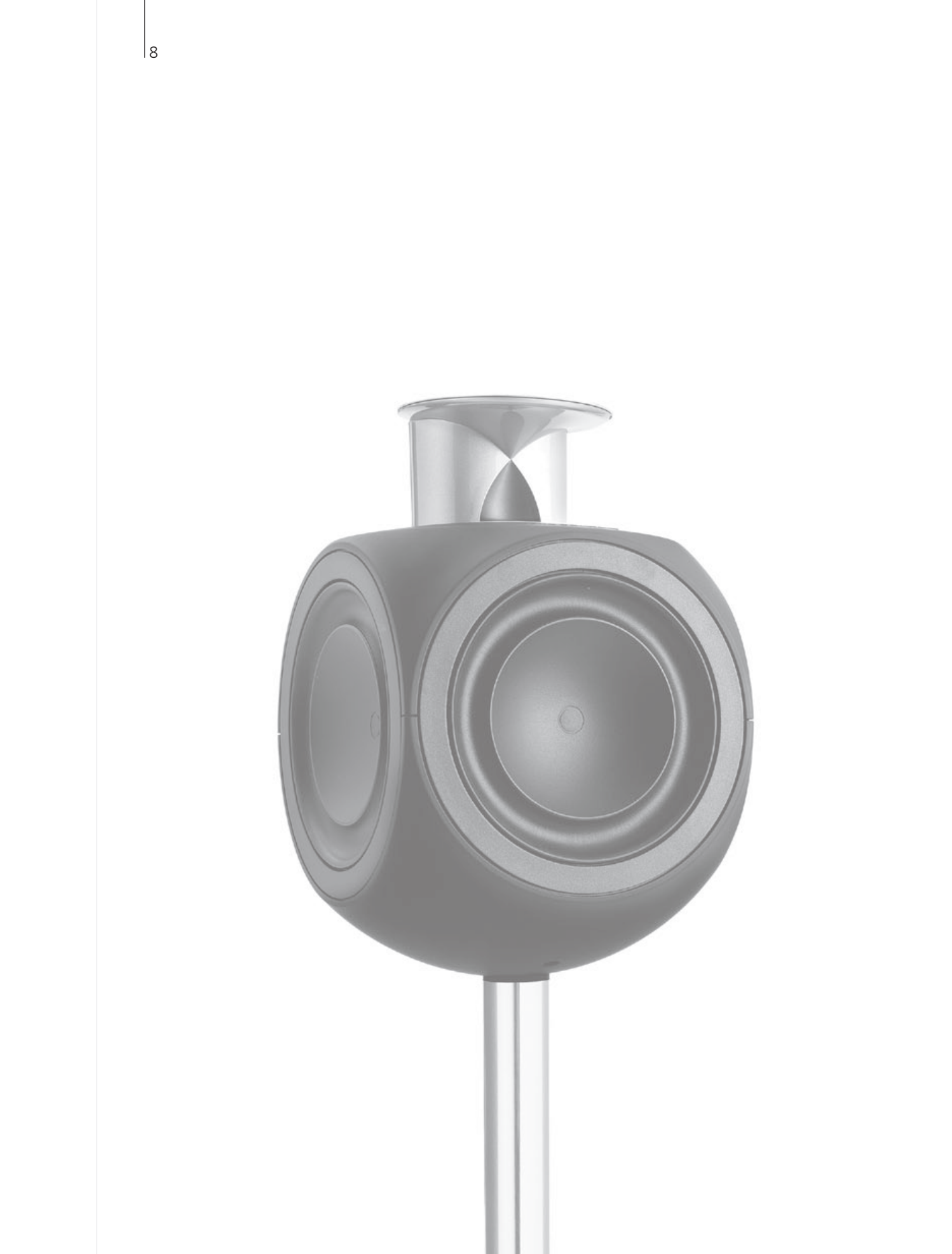

### Περιεχόμενα – BeoLink

- 10 Σύστημα BeoLink
- 12 Σύνδεση και ρύθμιση ενός συστήματος ήχου
- 14 Σύνδεση και ρύθμιση ενός συστήματος BeoLink
- 15 Η τηλεόρασή σας σε ένα διασυνδεδεμένο δωμάτιο
- 16 Δύο τηλεοράσεις στο ίδιο δωμάτιο

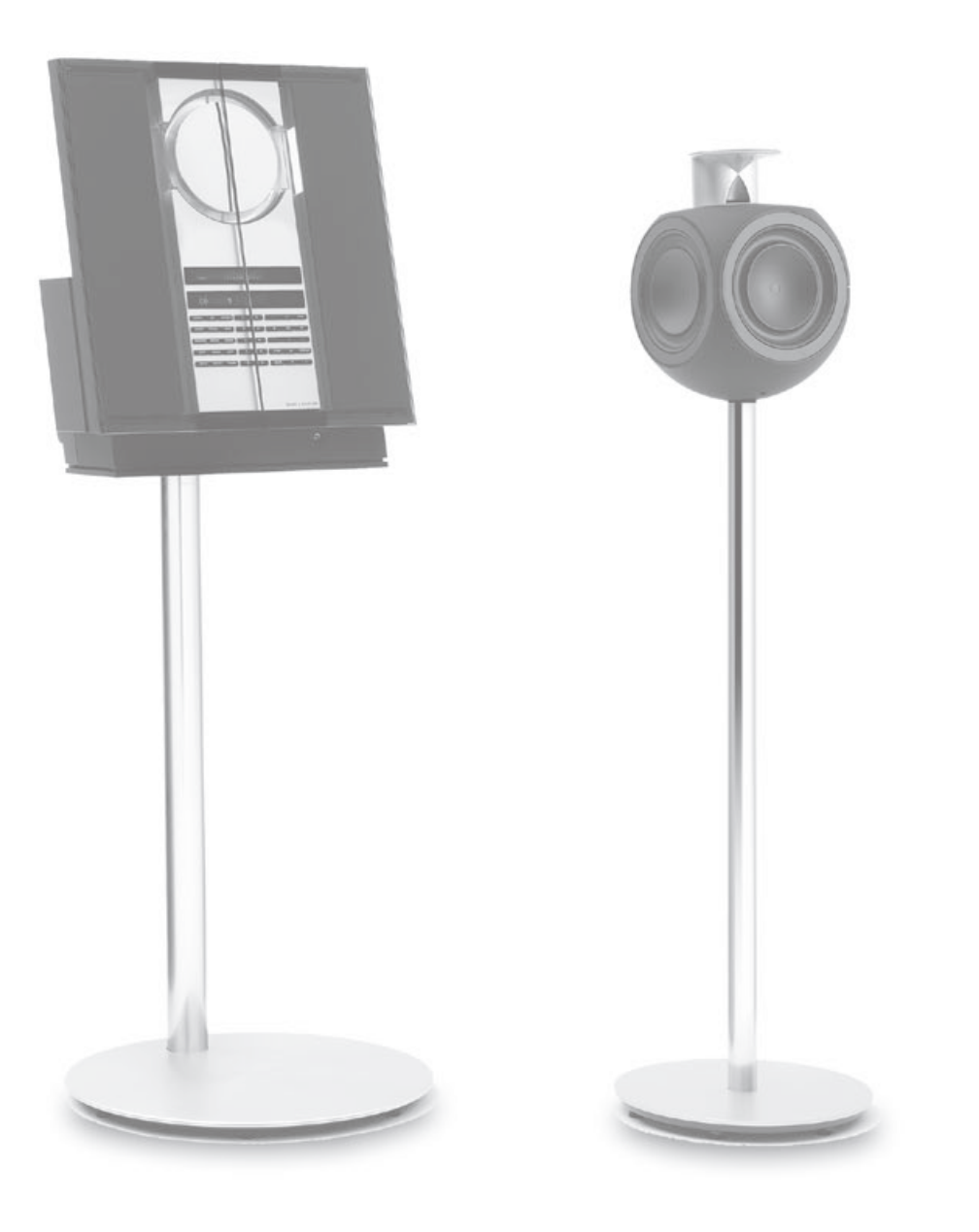

# Σύστημα BeoLink

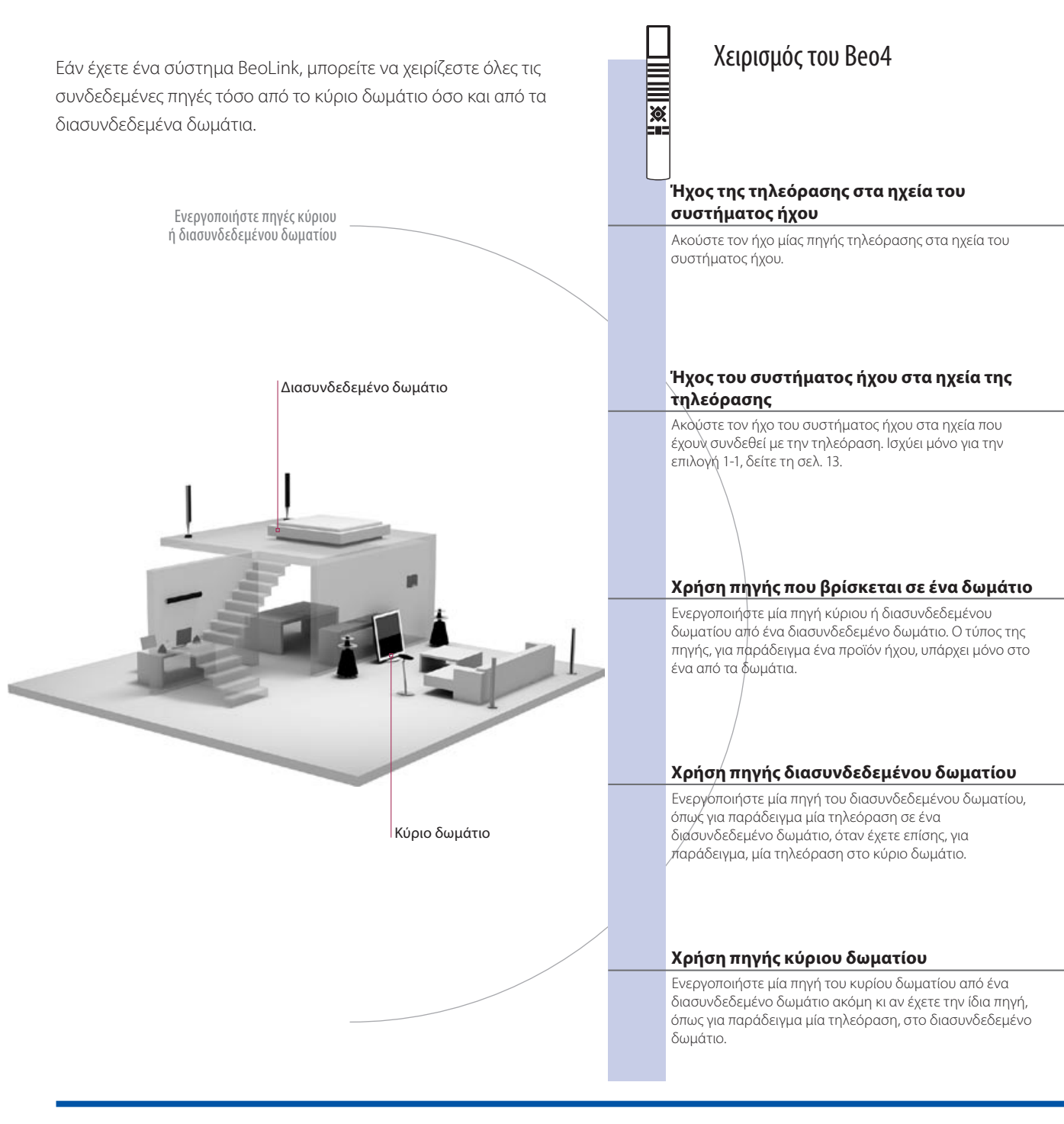

### Χρήσιμες συμβουλές

Επιλογές Για να χρησιμοποιήσετε σωστά όλες τις λειτουργίες, τα προϊόντα πρέπει να ρυθμιστούν στις σωστές επιλογές. Δείτε τη σελ. 16.

Πηγή κύριου δωματίου

Αυτή είναι η κεντρική πηγή από την οποία μπορείτε να διανέμετε ήχο και εικόνες σε πηγές διασυνδεδεμένου δωματίου.

Πηγή διασυνδεδεμένου δωματίου Αυτή η πηγή τοποθετείται στο διασυνδεδεμένο δωμάτιο και διαμέσου της πηγής μπορείτε να λαμβάνετε ήχο και εικόνες από συνδεδεμένες πηγές του κύριου δωματίου.

|                                   |                                                  | Χειρια                                        | σμος του Beo5                                          |
|-----------------------------------|--------------------------------------------------|-----------------------------------------------|--------------------------------------------------------|
| LIST                              | TV                                               |                                               | TV                                                     |
| Επιλέξτε <b>ΑV</b> * <sup>1</sup> | Επιλέξτε πηγή εικόνας                            | Επιλέξτε ζώνη<br>ηχείου<br>συστήματος<br>ήχου | Επιλέξτε πηγή εικόνας                                  |
| TIST                              |                                                  |                                               | CD                                                     |
| Επιλέξτε <b>ΑV</b> * <sup>1</sup> | Επιλέξτε πηγή ήχου                               | Επιλέξτε ζώνη<br>ηχείων<br>τηλεόρασης         | Επιλέξτε πηγή ήχου                                     |
| RADIO                             |                                                  | RADIO                                         |                                                        |
| Επιλέξτε πηγή                     | Χρησιμοποιήστε την πηγή ως συνήθως               | Επιλέξτε πηγή                                 | Χρησιμοποιήστε την πηγή ως<br>συνήθως                  |
| TV                                |                                                  | TV                                            |                                                        |
| Επιλέξτε πηγή                     | Χρησιμοποιήστε την πηγή ως συνήθως               | Επιλέξτε πηγή                                 | Χρησιμοποιήστε την πηγή ως<br>συνήθως                  |
| LIST                              | TV                                               | Link                                          | TV                                                     |
| Επιλέξτε <b>LINK*</b> 1           | Επιλέξτε πηγή Χρησιμοποιήστε την πηγή ως συνήθως | Πιέστε                                        | Επιλέξτε πηγή Χρησιμοποιήστε<br>την πηγή ως<br>συνήθως |

 Αλλαγές σε διάταξη
 Εάν μετακινήσετε τα προϊόντα του διασυνδεδεμένου δωματίου σε άλλα

 διασυνδεδεμένου
 δωμάτια, θυμηθείτε να επισκεφθείτε ένα κατάστημα Bang & Olufsen για να

 δωματίου
 αλλάξετε τη διαμόρφωση του τηλεχειριστηρίου σας Beo5.

 Σύστημα ήχου
 Μόνο συστήματα ήχου της Bang & Olufsen με Master Link υποστηρίζουν τη διασύνδεση με την τηλεόραση.

<sup>1</sup>\*ΣΗΜΕΙΩΣΗ! Για να εμφανιστούν οι ενδείξεις **ΑV** και **LINK** στο Beo4, πρέπει πρώτα να τις προσθέσετε στη λίστα λειτουργιών του Beo4. Δείτε τον Οδηγό που συνοδεύει το Beo4.

### Σύνδεση και ρύθμιση ενός συστήματος ήχου

Για να απολαύσετε τα οφέλη ενός ενοποιημένου συστήματος ήχου/εικόνας. συνδέστε ένα συμβατό σύστημα ήχου της Bang & Olufsen στην τηλεόραση, χοησιμοποιώντας ένα καλώδιο Master Link.

#### 1. Σύνδεση του συστήματος ήχου

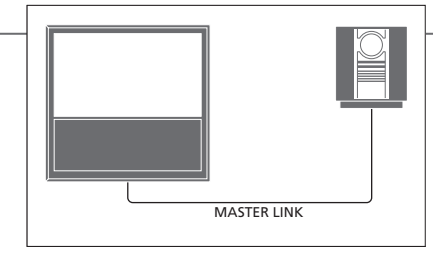

Συνδέστε τις διαθέσιμες υποδοχές της τηλεόρασης και του συστήματος ήχου με την ένδειξη MASTER LINK χρησιμοποιώντας ένα καλώδιο Master Link.

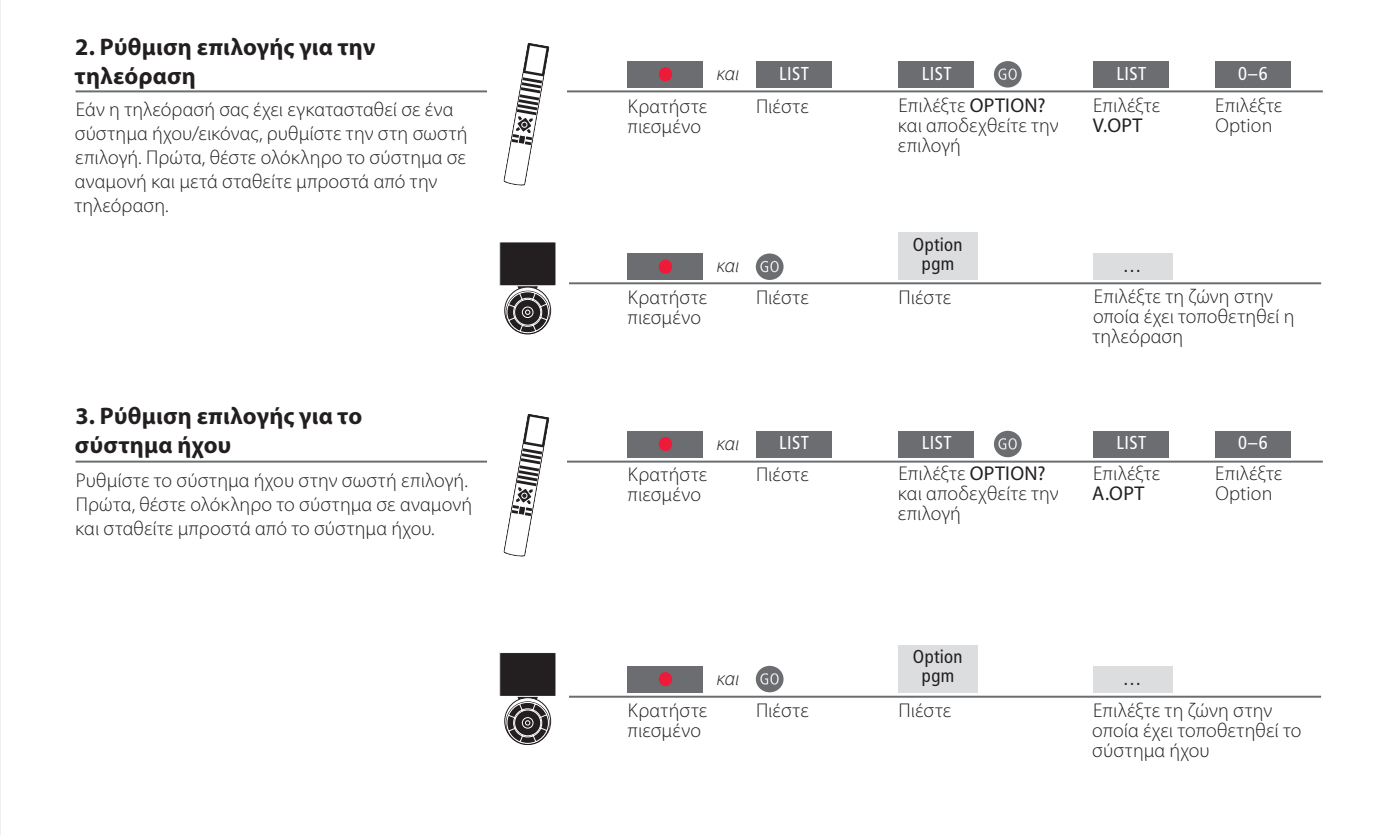

### Χρήσιμες συμβουλές

Ηχεία τηλεόρασης και συστήματος ήχου Αναπαράγετε ένα CD στο σύστημα ήχου, χρησιμοποιώντας τα συνδεδεμένα στην τηλεόραση ηχεία, ή επιλέξτε ένα τηλεοπτικό κανάλι και οδηγήστε τον ήχο στα ηχεία του συστήματος ήχου.

Επιλογή των επιλογών

Εάν έχετε ένα τηλεχειριστήριο Beo4, οι επιλογές για την τηλεόραση μπορούν να είναι 1, 2 ή 4 σε ένα κύριο δωμάτιο και 5 ή 6 σε ένα διασυνδεδεμένο δωμάτιο. Οι επιλογές για το σύστημα ήχου μπορούν να είναι 0, 1, 2, 4, 5, 6. Δείτε επίσης τη σελ. 16.

Το σύστημα ήχου/εικόνας μπορεί να τοποθετηθεί όλο μαζί σε ένα δωμάτιο, ή σε δύο δωμάτια τοποθετώντας στο ένα την τηλεόραση και το σύστημα ήχου με ένα σετ ηχείων στο άλλο.

#### Επιλογή επιλογών

Αυτή η σελίδα παρέχει μία επισκόπηση των επιλογών που είναι διαθέσιμες όταν χρησιμοποιείτε το τηλεχειριστήριο Beo4. Για να ρυθμίσετε τις σωστές επιλογές με το Beo5, επιλέξτε τη ζώνη στην οποία έχει τοποθετηθεί το προϊόν σας, δείτε τη σελ. 17.

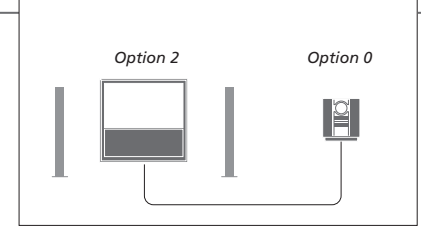

Η τηλεόραση και το σύστημα ήχου τοποθετούνται σε ένα δωμάτιο, με όλα τα ηχεία συνδεδεμένα στην τηλεόραση. Ρυθμίστε την τηλεόραση στο Option 2 και το σύστημα ήχου στο Option 0.

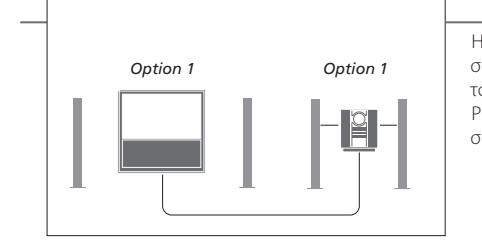

Η τηλεόραση με ή χωρίς πρόσθετα ηχεία και ένα σύστημα ήχου με ένα συνδεδεμένο σετ ηχείων τοποθετούνται σε ένα δωμάτιο. Ρυθμίστε την τηλεόραση στο Option 1 και το σύστημα ήχου στο Option 1.

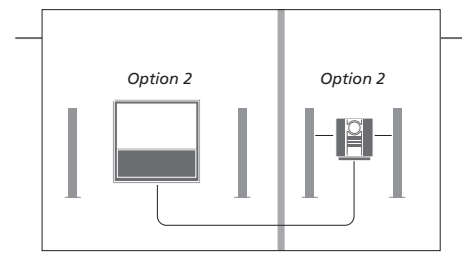

Το σύστημα ήχου τοποθετείται σε ένα δωμάτιο και η τηλεόραση με ή χωρίς πρόσθετα ηχεία σε ένα άλλο. Ρυθμίστε την τηλεόραση στο Option 2 και το

σύστημα ήχου στο Option 2.

**Επιλογές** Για πληροφορίες σχετικά με τα Option 4, 5 και 6, δείτε τις σελ. 15-16.

ΣΗΜΕΙΩΣΗ! Δεν υποστηρίζουν τη διασύνδεση με την τηλεόραση όλα τα συστήματα ήχου της Bang & Olufsen. Για περισσότερες πληροφορίες, επικοινωνήστε με το κατάστημα πώλησης της Bang & Olufsen. Συνδέστε και ρυθμίστε ένα σύστημα BeoLink για να βλέπετε εικόνες και να ακούτε ήχο σε διασυνδεδεμένα δωμάτια. Για παράδειγμα, μπορείτε να συνδέσετε την τηλεόραση του καθιστικού με ένα άλλο σύστημα εικόνας ή με ένα σετ ηχείων σε ένα άλλο δωμάτιο.

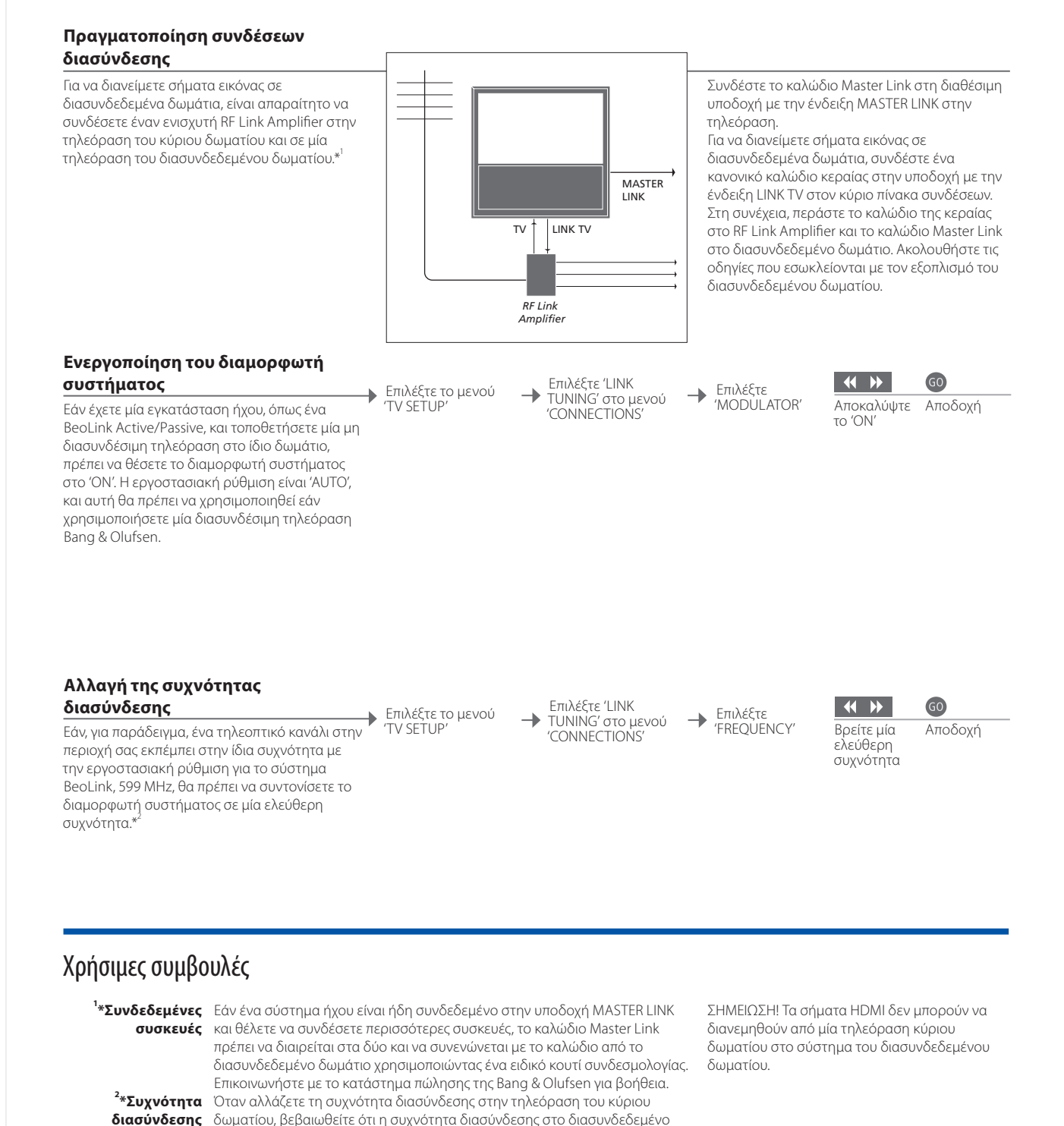

δωμάτιο αντιστοιχεί με αυτήν.

### Η τηλεόρασή σας σε ένα διασυνδεδεμένο δωμάτιο

Εάν έχετε ένα σύστημα BeoLink, χειριστείτε όλα τα συνδεδεμένα συστήματα μέσω της τηλεόρασης σε ένα διασυνδεδεμένο δωμάτιο.

#### Σύνδεση τηλεόρασης διασυνδεδεμένου δωματίου

Ακολουθήστε τη διαδικασία που περιγράφεται εδώ όταν συνδέετε την τηλεόρασή σας για χρήση σε διασυνδεδεμένο δωμάτιο.

- 1 Συνδέστε την τηλεόραση του
   διασυνδεδεμένου δωματίου στο ρεύμα.
  - Χρησιμοτοί στε το τηλεχειριστήριό σας για να προγραμματίσετε την τηλεόραση του διασυνδεδεμένου δωματίου στη σωστή επιλογή.
  - 3 Αποσυνδέστε την τηλεόραση του
     διασυνδεδεμένου δωματίου από το ρεύμα.
  - 4 Κάντε τις απαραίτητες συνδέσεις.
  - 5 Συνδέστε και πάλι την τηλεόραση του διασυνδεδεμένου δωματίου στο ρεύμα.

#### Ρύθμιση επιλογής για την τηλεόραση του διασυνδεδεμένου δωματίου

Για την κανονική λειτουργία όλου του συστήματος, είναι σημαντικό η τηλεόραση στο διασυνδεδεμένο δωμάτιο να είναι ρυθμισμένη στη σωστή επιλογή πριν την συνδέσετε στο σύστημα του κύριου δωματίου. Σταθείτε μπροστά από την τηλεόραση του διασυνδεδεμένου δωματίου.

|   | <br>και<br>Κρατήστε<br>πιεσμένο | LIST<br>Πιέστε | LIST 60<br>Επιλέξτε OPTION? και<br>αποδεχθείτε την<br>επιλογή | LIST 6<br>Επιλέξτε <b>V.OPT</b> Επιλέξτε<br>Option 6* <sup>1</sup> |
|---|---------------------------------|----------------|---------------------------------------------------------------|--------------------------------------------------------------------|
|   | και                             | 60             | Option<br>pgm                                                 |                                                                    |
| Ó | Κρατήστε<br>πιεσμένο            | Πιέστε         | Πιέστε                                                        | Επιλέξτε τη ζώνη στην<br>οποία έχει τοποθετηθεί η<br>τηλεόραση     |

<sup>1</sup>\*ΣΗΜΕΙΩΣΗ! Εάν έχετε ένα Beo4 και συνδέσετε την τηλεόραση για χρήση σε ένα διασυνδεδεμένο δωμάτιο όπου είναι ήδη συνδεδεμένα άλλα συστήματα διασύνδεσης, όπως π.χ. ηχεία, πρέπει να ρυθμίσετε την τηλεόραση στο Option 5.

Εάν έχετε δύο τηλεοράσεις στο ίδιο δωμάτιο και ένα τηλεχειριστήριο και για τις δύο τηλεοράσεις, είναι σημαντικό οι τηλεοράσεις να ρυθμιστούν στις σωστές επιλογές, για να λειτουργούν σωστά.

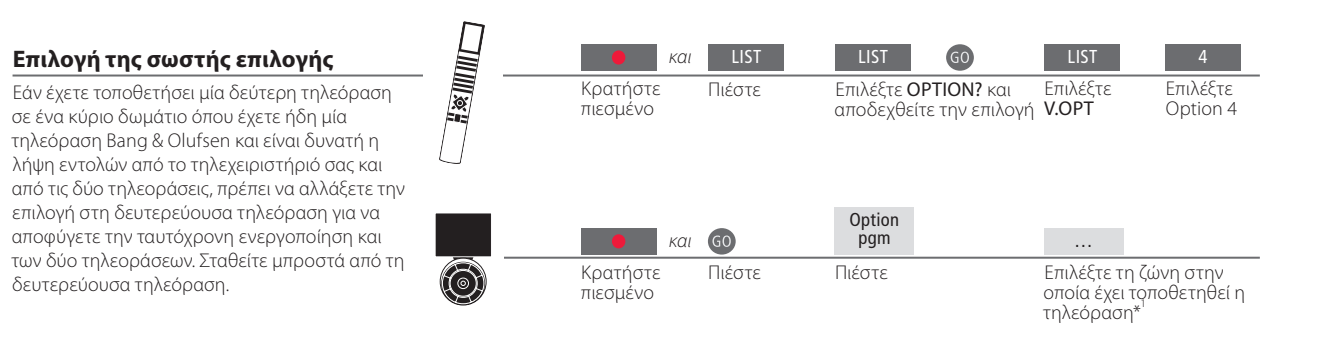

#### Beo4 – χειρισμός της τηλεόρασης στο Option 4

Ενεργοποιήστε μία πηγή πιέζοντας απλά το αντίστοιχο πλήκτρο πηγής. Ωστόσο, εάν η τηλεόρασή σας έχει ρυθμιστεί στο Option 4 και χρησιμοποιείτε ένα Beo4, ακολουθήστε τις οδηγίες για να ενεργοποιήσετε μία πηγή. Εάν θέλετε να αφιερώσετε ένα τηλεχειριστήριο στη δευτερεύουσα τηλεόρασή σας, επικοινωνήστε με το κατάστημα της Bang & Olufsen.

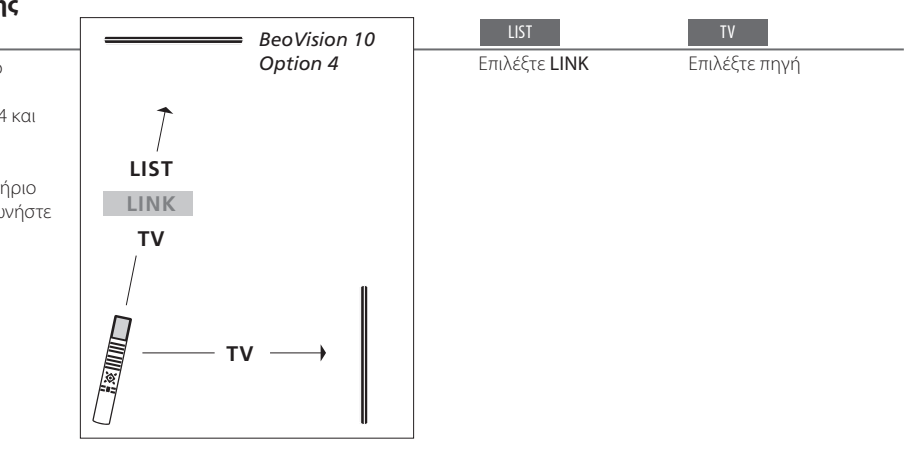

### Χρήσιμες συμβουλές

Teletext με το Option 4 Για να χρησιμοποιήσετε το teletext σε μία τηλεόραση ρυθμισμένη στο Option 4, πρέπει να ρυθμίσετε το Beo4 στο VIDEO 3. Αυτό περιορίζει τις λειτουργίες του Beo4 που μπορούν να χρησιμοποιηθούν με τηλεοράσεις ρυθμισμένες σε άλλες επιλογές. Για περισσότερες πληροφορίες, δείτε τον Οδηγό που συνοδεύει το Beo4.

<sup>1</sup>\*ΣΗΜΕΙΩΣΗ! Για πληροφορίες σχετικά με την επιλογή ζώνης, επικοινωνήστε με το κατάστημα της Bang & Olufsen.

#### Beo5 – χειρισμός των τηλεοράσεων

Κανονικά, εάν έχετε ένα Beo5, μπορείτε να ενεργοποιήσετε μια πηγή πιέζοντας απλά το αντίστοιχο πλήκτρο πηγής. Εάν, όμως, έχετε δύο τηλεοράσεις στο ίδιο δωμάτιο, θυμηθείτε να επιλέξετε πρώτα τη ζώνη της τηλεόρασης που θέλετε να χρησιμοποιήσετε.

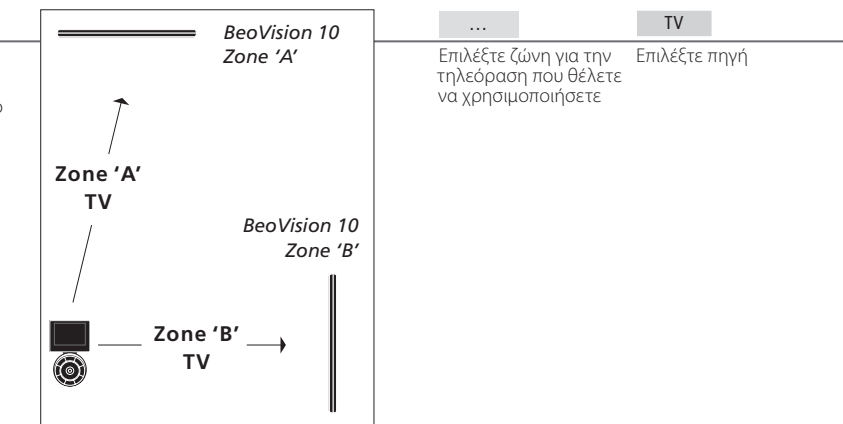

LINK στο Beo4 Για να εμφανιστεί η ένδειξη LINK στο Beo4, πρέπει πρώτα να την προσθέσετε στη λίστα λειτουργιών του Beo4. Δείτε τον Οδηγό που συνοδεύει το Beo4, για περισσότερες πληροφορίες.

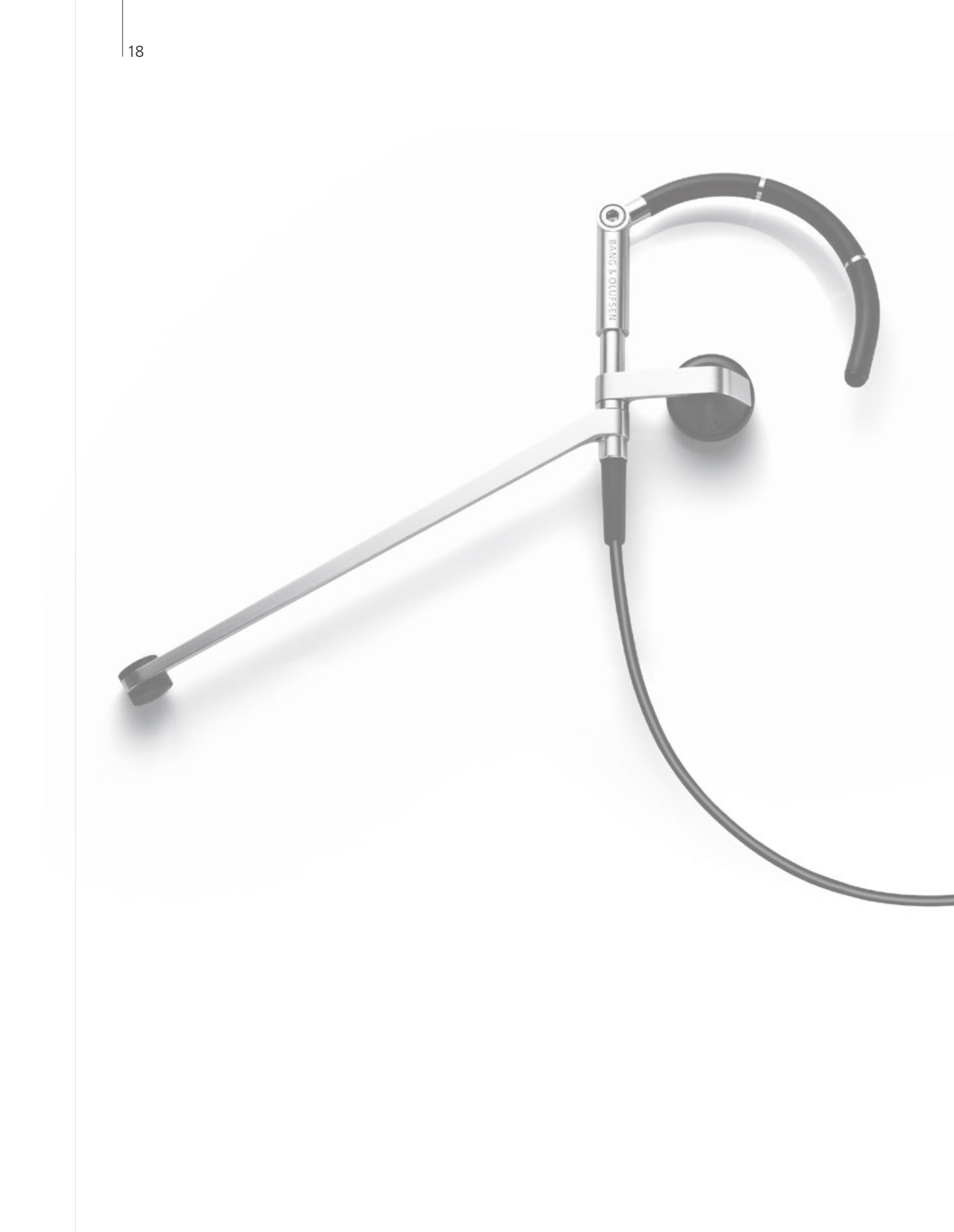

### Περιεχόμενα - Προηγμένη χρήση

- *20* Ήχος surround
- 21 Τύπος ήχου
- 22 Sleep Timer και Play Timer
- 23 Επεξεργασία και προσθήκη τηλεοπτικών καναλιών
- 24 Εισαγωγή ρυθμίσεων εικόνας και ήχου
- 25 Φορμά εικόνας
- 26 Ρύθμιση δέκτη
- 28 Χειρισμός άλλων συσκευών με το Beo4 ή το Beo5

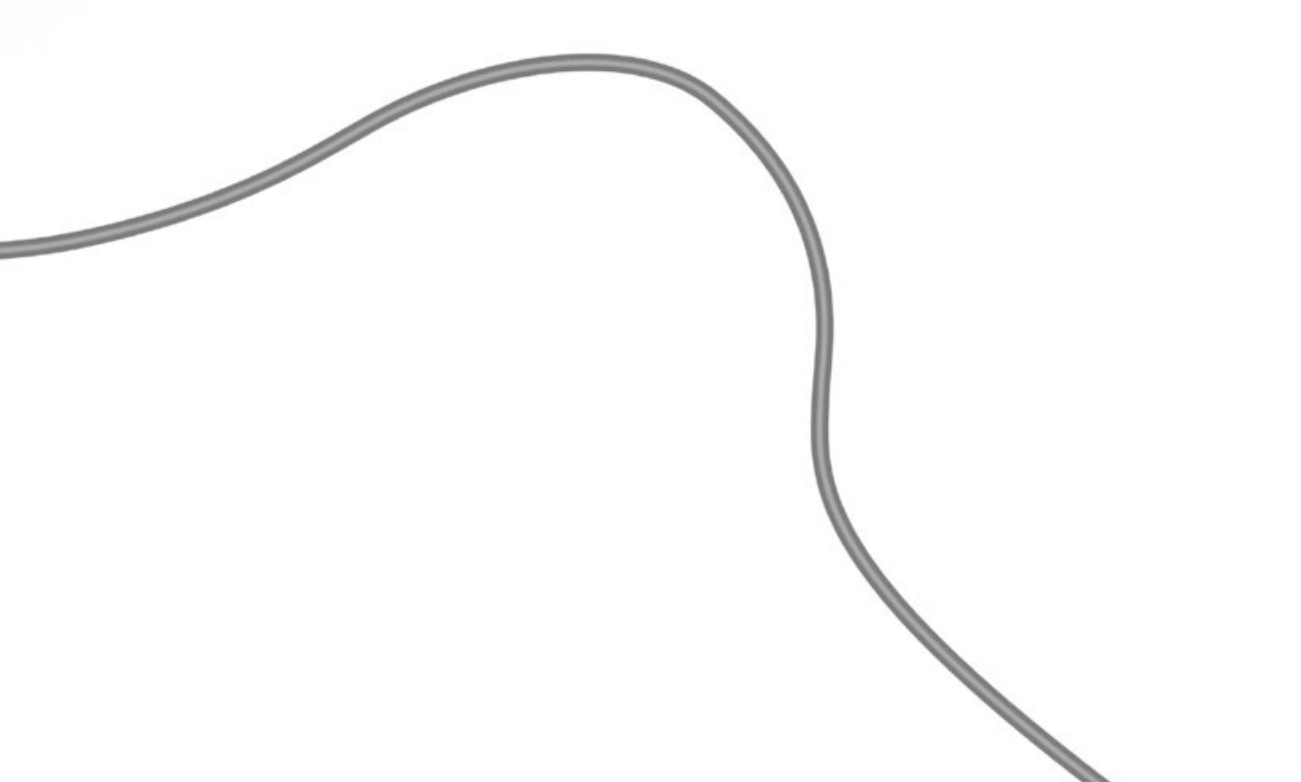

### Ήχος surround

Μπορείτε να επιλέξετε ένα συνδυασμό ηχείων ο οποίος ταιριάζει με την πηγή που χρησιμοποιείτε.

#### Επιλογή ηχείων για κινηματογραφικό ήχο

Η τηλεόραση επιλέγει αυτόματα τον καλύτερο ήχο όταν επιλέγετε μία πηγή, αλλά μπορείτε να επιλέξετε μόνοι σας μία ρύθμιση, χρησιμοποιώντας έναν από τους διαθέσιμους συνδυασμούς ηχείων.

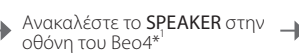

1–5 Επιλέξτε συνδυασμό ηχείων\*2

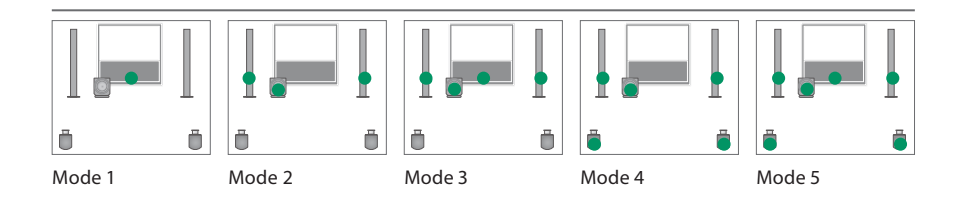

### Χρήσιμες συμβουλές

<sup>1</sup>\*Μενού LIST Για να εμφανιστεί η ένδειξη SPEAKER στο Beo4, πρέπει πρώτα να την προσθέσετε στη λίστα λειτουργιών του Beo4.

<sup>2</sup>\*Optimise Ο συνδυασμός ηχείων βελτιστοποιείται εάν πιέσετε GO στο Beo4. Στο Beo5 πιέστε Optimise.

ΣΗΜΕΙΩΣΗ! Εάν έχετε συνδέσει μόνο δύο εξωτερικά μπροστινά ηχεία στην τηλεόραση, θα μπορείτε να επιλέξετε μόνο τα Mode 1-3. Μπορείτε επίσης να προσθέσετε ένα subwoofer BeoLab στην τηλεόρασή σας.

### Τύπος ήχου

Ενώ παρακολουθείτε τηλεόραση, αλλάξτε μεταξύ των διαθέσιμων τύπων ήχου.

### Αλλαγή του τύπου του ήχου ή της γλώσσας

Αλλάξτε μεταξύ των διαθέσιμων τύπων ήχου και γλωσσών.

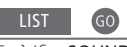

την επιλογή

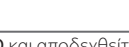

Επιλέξτε SOUND και αποδεχθείτε Πιέστε επανειλημμένα για να επιλέξετε

GO

Τύπος ήχου ή γλώσσα Αποθηκεύστε τον αγαπημένο σας τύπο ήχου όταν συντονίζετε τα τηλεοπτικά κανάλια. Δείτε τη σελ. 23.

### Sleep Timer Kal Play Timer

Μπορείτε να ρυθμίσετε έναν Sleep Timer που θα απενερνοποιήσει την τηλεόρασή σας μετά από μία συγκεκριμένη χρονική περίοδο. Μπορείτε επίσης να ενεργοποιείτε και να απενεργοποιείτε αυτόματα την τηλεόρασή σας, ρυθμίζοντας έναν Play Timer στο σύστημα του κύριου δωματίου.

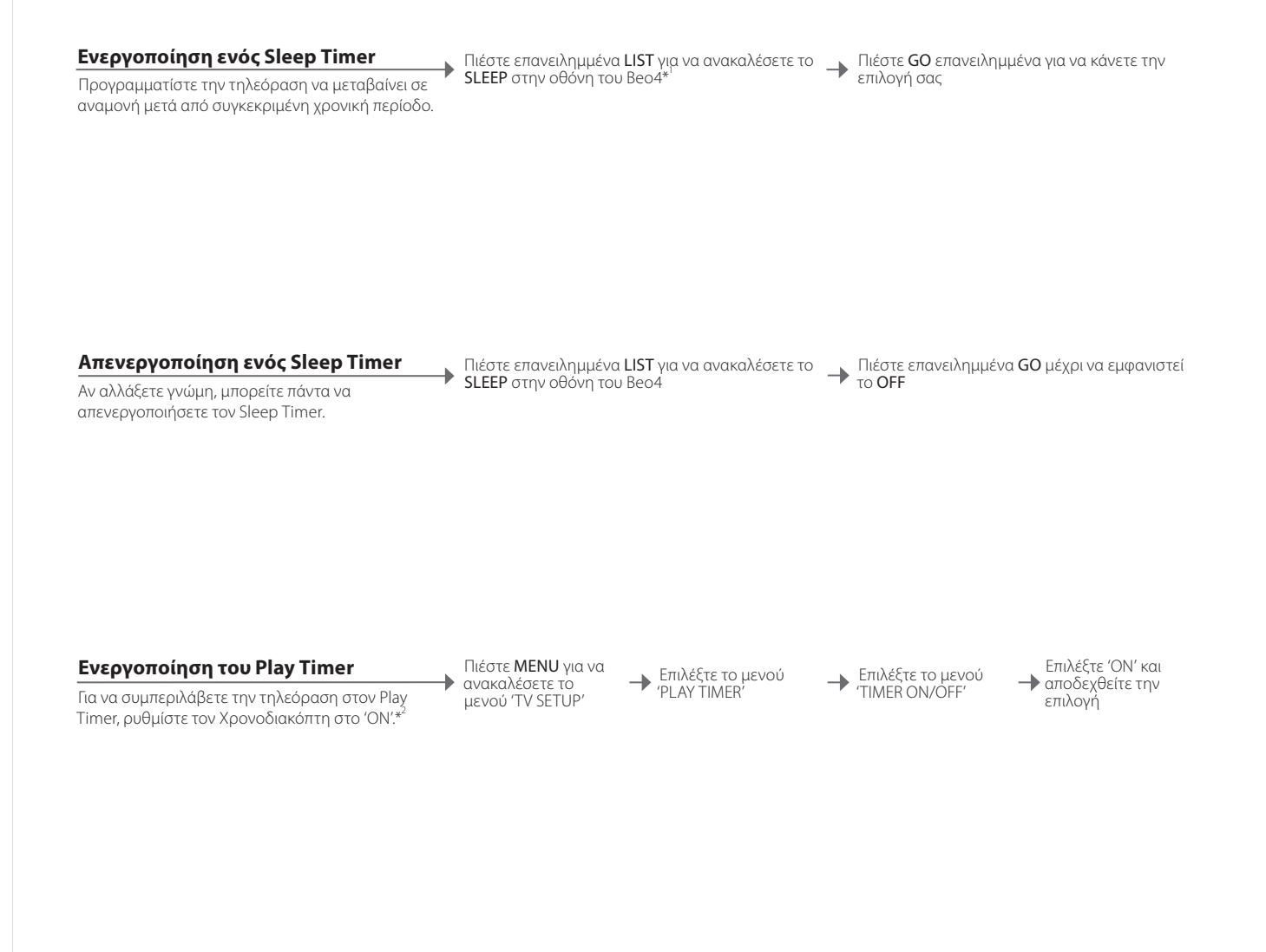

### Χρήσιμες συμβουλές

<sup>1</sup>\*Μενού LIST Για να εμφανιστεί η ένδειξη SLEEP στο Beo4, πρέπει πρώτα να την προσθέσετε στη λίστα λειτουργιών του Beo4.

Ασφάλεια Για λόγους ασφαλείας, η βάση δεν περιστρέφεται όταν η τηλεόραση ενεργοποιείται μέσω ενός Play Timer.

<sup>2</sup>\*ΣΗΜΕΙΩΣΗ! Για να ρυθμίσετε έναν Play Timer πρέπει να έχετε συνδέσει στην τηλεόραση ένα άλλο προϊόν Bang & Olufsen που διαθέτει λειτουργία ρολονιού.

### Επεξεργασία και προσθήκη τηλεοπτικών καναλιών

Αλλάξτε τη σειρά με την οποία εμφανίζονται τα κανάλια και δώστε τους ένα όνομα της επιλογής σας. Μπορείτε επίσης να διαγράψετε ένα κανάλι ή να προσθέσετε νέα κανάλια, εάν υπάρχουν. Ρυθμίστε μέχρι 99 τηλεοπτικά κανάλια σε δικούς τους αριθμούς καναλιών.

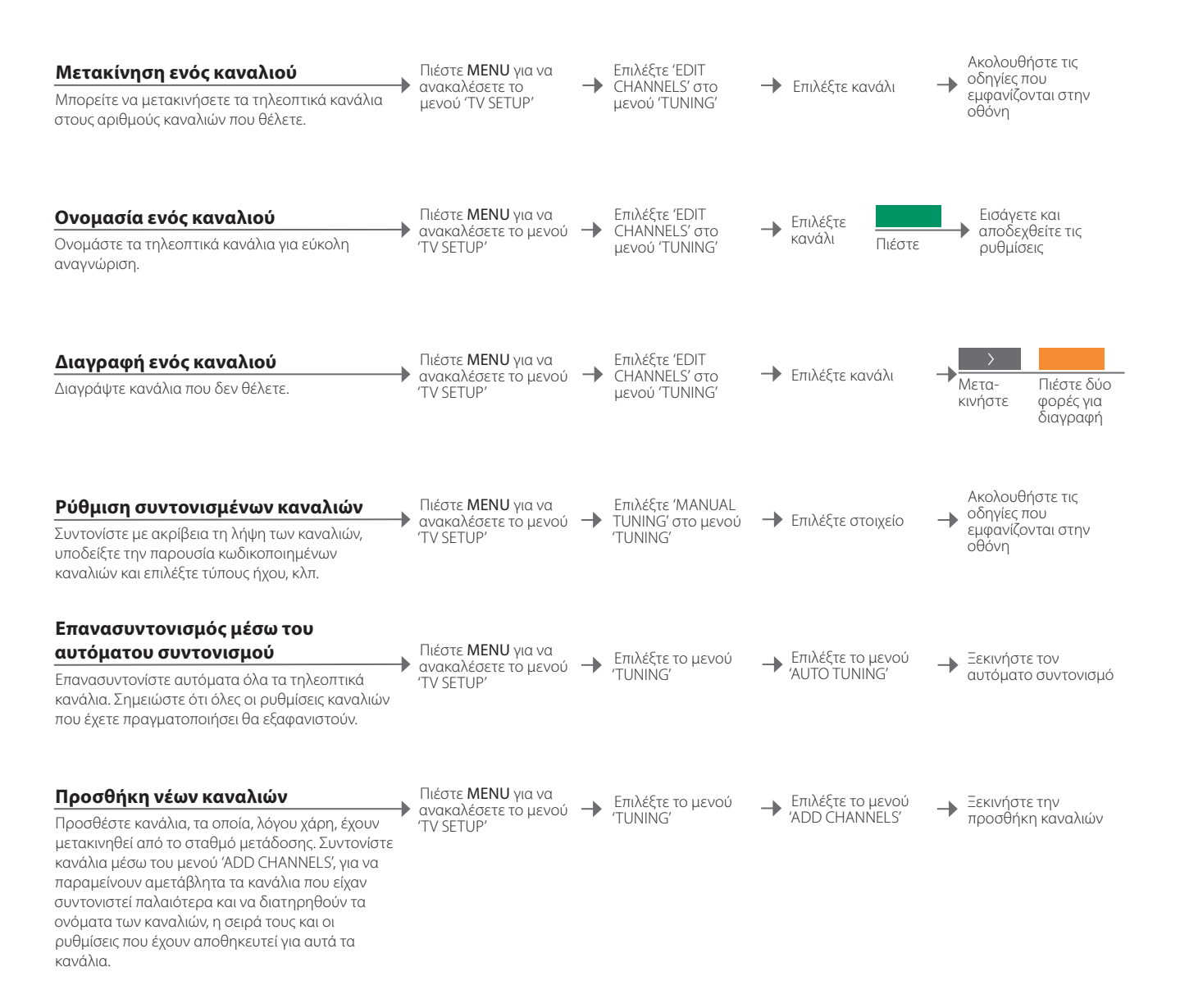

| 'MANUAL TUNING'    | Το μενού 'MANUAL TUNING' σας δίνει πρόσβαση στα στοιχεία μενού<br>'FREQUENCY', 'CHANNEL NO', 'NAME', 'FINE TUNE', 'DECODER', 'TV SYSTEM' και |
|--------------------|----------------------------------------------------------------------------------------------------|
|                    | 'SOUND'.                                                                                                    |
| <b>'TV SYSTEM'</b> | Εάν εμφανίζεται το στοιχείο 'TV SYSTEM', βεβαιωθείτε ότι αναγράφεται το                                                                      |
|                    | σωστό σύστημα μετάδοσης πριν αρχίσετε το συντονισμό: 'B/G' (PAL/SECAM                                                                        |
|                    | BG), Ί' (PAL I), ΊL' (PAL/SECAM L) και Ό/Κ' (PAL/SECAM D/K). Για περισσότερες                                                                |
|                    | πληροφορίες, επικοινωνήστε με το κατάστημα πώλησης.                                                                                          |

ΣΗΜΕΙΩΣΗ! Εάν κάποια κανάλια μεταδίδονται σε δύο γλώσσες και θέλετε και τις δύο, μπορείτε να αποθηκεύσετε το κανάλι δύο φορές, μία φορά με την κάθε γλώσσα.

### Εισαγωγή ρυθμίσεων εικόνας και ήχου

Οι ρυθμίσεις εικόνας και ήχου έχουν γίνει από το εργοστάσιο σε ουδέτερες τιμές, οι οποίες ταιριάζουν στις περισσότερες καταστάσεις ακρόασης και παρακολούθησης. Οστόσο, εάν θέλετε, μπορείτε να κάνετε τις ρυθμίσεις αυτές σύμφωνα με τις προτιμήσεις σας.

#### Ρύθμιση εικόνας

Ρυθμίστε τη φωτεινότητα, το χρώμα και την αντίθεση. Για πληροφορίες σχετικά με τα φορμά εικόνας, δείτε τη σελ. 25. Οι ουθμίσεις που πραγματοποιείτε για την επιλογή 'ΤΙΝΤ' ισχύουν μόνο στο τρέχον κανάλι.

Πιέστε ΜΕΝΟ για να ανακαλέσετε το μενού TV SETUP

Επιλέξτε το μενού -'PICTURF'

Εισάνετε και αποδεχθείτε τις ουθμίσεις

#### Αφαίρεση της εικόνας

Αφαιρέστε προσωρινά την εικόνα από την οθόνη.

Πιέστε επανειλημμένα LIST για να εμφανιστεί το P.MUTE στο Beo4 και αποδεχθείτε την επιλογή

### Ρύθμιση του ήχου

Ρυθμίστε την ένταση, τα μπάσα, τα πρίμα και το loudness, ένα συνδεδεμένο subwoofer BeoLab και δύο προεπιλεγμένους συνδυασμούς ηχείων. Τα περιεχόμενα του μενού 'SOUND' ποικίλουν ανάλογα με το τι έχετε συνδέσει στην τηλεόραση. Δείτε επίσης τη σελ. 20 σχετικά με τους συνδυασμούς ηχείων.

Πιέστε ΜΕΝυ για να ανακαλέσετε το μενού TV SETUP

Επιλέξτε το μενού  $\rightarrow$ 'SOUND'

Επιλέξτε το μενού -'SOUND ADJUSTMENT'

Εισάγετε και αποδεχθείτε τις ρυθμίσεις

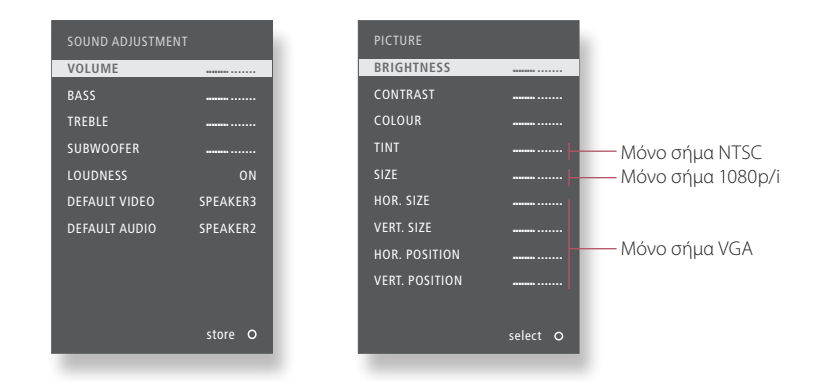

### Χρήσιμες συμβουλές

Προσωρινές ρυθμίσεις Για να αποθηκεύσετε τις ρυθμίσεις εικόνας και ήχου μόνο μέχρι να απενεργοποιήσετε την τηλεόραση, πιέστε ΕΧΙΤ αντί για GO όταν αποδέχεστε τις ρυθμίσεις.

'DEFAULT VIDEO' Ο συνδυασμός ηχείων που έχει επιλεχθεί στο υπομενού 'DEFAULT VIDEO' ενεργοποιείται αυτόματα όταν ενεργοποιήσετε μία πηγή εικόνας μέσω της τηλεόρασης.

'DEFAULT AUDIO' Ο συνδυασμός ηχείων που έχει επιλεχθεί στο υπομενού 'DEFAULT AUDIO' ενεργοποιείται αυτόματα όταν ενεργοποιήσετε μία πηγή ήχου μέσω της τηλεόρασης.

### Φορμά εικόνας

Μπορείτε να επιλέξετε ένα φορμά εικόνας για να εξατομικεύσετε την εμπειρία παρακολούθησης.

#### Επιλογή φορμά εικόνας

Η τηλεόραση προσαρμόζει αυτόματα την εικόνα, έτσι ώστε να γεμίσει όσο το δυνατόν μεγαλύτερο μέρος της οθόνης, όταν επιλέγετε μία πηγή. Μπορείτε, ωστόσο, να επιλέξετε μόνοι σας κάποιο φορμά. Ανακαλέστε το FQRMAT στην οθόνη του Beo4\*' 1-4 Επιλέξτε φορμά\*<sup>2</sup> Ρυθμίστε την εικόνα επάνω ή κάτω με τα πλήκτρα βέλη, εάν είναι δυνατόν

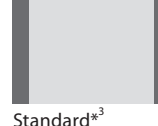

Για πανοραμική προβολή ή 4:3

**Zoom** Η εικόνα ρυθμίζεται κάθετα

Wide Για μία γνήσια εικόνα 16:9 ευρείας οθόνης Extended Οι γραμμές μπορούν να αφαιρεθούν και η εικόνα εμφανίζεται σε φορμά 16:9.

<sup>1</sup>\*Μενού LIST Για να εμφανιστεί η ένδειξη FORMAT στο Beo4, πρέπει πρώτα να την προσθέσετε στη λίστα λειτουργιών του Beo4.
 <sup>2</sup>\*Optimise Το φορμά εικόνας βελτιστοποιείται εάν πιέσετε GO στο Beo4. Στο Beo5 πιέστε Optimise.
 <sup>3</sup>\*Variation Χρησιμοποιήστε το ◀ή ➡ για να διαλέξετε άλλες επιλογές εκτός της επιλογής standard. Στο Beo5 πιέστε Variation.

### Ρύθμιση δέκτη

Απενεργοποιήστε τον τηλεοπτικό δέκτη ή τον δέκτη DVB, εάν η τηλεοπτική πηγή ή η πηγή DVB είναι μία περιφερειακή μονάδα, όπως ένα set-top box.

# Απενεργοποίηση του εσωτερικού δέκτη ανακαλέσετε το μενού ΤUNER SETUP'

Εάν απενεργοποιήσετε τον τηλεοπτικό δέκτη, μπορείτε να ενερνοποιήσετε τον δέκτη DVB με το πλήκτρο TV. Εάν απενεργοποιήσετε τον δέκτη DVB, μπορείτε να ενεργοποιήσετε μία συνδεδεμένη περιφερειακή μονάδα με το πλήκτρο DTV.

'TV SETUP'

Απενεργοποιήστε/ ενεργοποιήστε το TV TUNER'

Απενεονοποιήστε/ ενεργοποιήστε το 'DVB ΗD' και αποδεχθείτε την επιλογή

-

Απενεργοποίηση Εάν απενεργοποιήσετε τόσο τον τηλεοπτικό δέκτη όσο και τον δέκτη DVB,

δέκτη τηλεόρασης/ μπορείτε να ενεργοποιήσετε μία περιφερειακή μονάδα που λειτουργεί ως δέκτης **DVB** είτε με το πλήκτρο **TV** είτε με το πλήκτρο **DTV**. Μενού 'TUNING' Το μενού 'TUNING' είναι διαθέσιμο μόνο εάν ο τηλεοπτικός δέκτης έχει

ενεργοποιηθεί. Δείτε τη σελ. 46.

ΣΗΜΕΙΩΣΗ! Εάν έχετε συνδέσει κάποια συσκευή εγγραφής σκληρού δίσκου της Bang & Olufsen στην τηλεόρασή σας, συνιστούμε να μην απενεργοποιήσετε τον τηλεοπτικό δέκτη.

### Χειρισμός άλλων συσκευών με το Beo4 ή το Beo5

Ο ενσωματωμένος Peripheral Unit Controller ενεργεί ως ερμηνευτής μεταξύ των συνδεδεμένων συσκευών εικόνας, όπως set-top box, συσκευή εννραφής ή DVD player, και του τηλεχειριστηρίου της Bang & Olufsen που έχετε.

#### Εμφάνιση της επισκόπησης μενού\*<sup>1</sup>

Χρησιμοποιώντας το Beo4 αποκτάτε νρήνορη πρόσβαση στην επιλεγμένη λειτουργία μέσω της επισκόπησης μενού.

Επιλέξτε τη συνδεδεμένη συσκευή

.

MENI ń Ανακαλέστε την επισκόπηση μενού

ή

Επιλέξτε λειτουργία

### Άμεση λειτουργία του Beo4

Ενεργοποιήστε μία λειτουργία χωρίς την επισκόπηση μενού. Η συνδεδεμένη συσκευή πρέπει να είναι ενεργοποιημένη. Επικοινωνήστε με το κατάστημα πώλησης της Bang & Olufsen για μία λίστα λειτουργιών.

Πιέστε ένα έγχρωμο πλήκτρο για να ενεργοποιήσετε μία λειτουργία

Πιέστε GO και έναν αριθμό για να ενεργοποιήσετε μια λειτουργία

Η επισκόπηση μενού του Beo4.

### Χρήσιμες συμβουλές

<sup>1</sup>\*Επισκόπηση μενού Δεν μπορείτε να ανακαλέσετε την επισκόπηση σε διασυνδεδεμένα δωμάτια. Αντίθετα, πιέστε το έγχρωμο πλήκτρο που θέλετε ή το GO και μετά έναν αριθμό. ΣΗΜΕΙΩΣΗ! Το ποιο πλήκτρο πηγής ενεργοποιεί την περιφερειακή μονάδα εξαρτάται από τη ρύθμιση του δέκτη και τις ρυθμίσεις στο μενού 'CONNECTIONS'. Δείτε τις σελ. 26 και 35.

Χρησιμοποιήστε το τηλεχειριστήριο της Bang & Olufsen για να αποκτήσετε πρόσβαση στις λειτουργίες που παρέχονται από τις συσκευές άλλων κατασκευαστών єкто́с тпс Bang & Olufsen.

#### Χειρισμός του Βeo5

Επιλέξτε πηγή Ο χειρισμός των κύριων λειτουργιών της συσκευής σας μπορεί να γίνει μέσω της οθόνης του Beo5. Μπορεί να μην υποστηρίζονται όλες οι λειτουργίες.

Επιλέξτε λειτουργία

#### Χρήση μενού συσκευών

Χειριστείτε το μενού της συνδεδεμένης συσκευής μέσω του τηλεχειριστηρίου. Στο Beo4, μπορεί να χρειάζεται να πιέσετε ΕΧΙΤ αντί για STOP για επιστροφή στο προηγούμενο μενού.

Ανακαλέστε το μενού της συσκευής

GO ń Περιηγηθείτε

στα μενού

Επιλέξτε λειτουργία

GO Μεταβείτε σε

καναλιών

Εισάγετε τις σελίδες/λίστες πληροφορίες

Ενεργοποίηση ή Σε ορισμένες συνδεδεμένες συσκευές, πρέπει να πιέσετε GO και μετά 0 για να **απενεργοποίηση** ενεργοποιήσετε ή να απενεργοποιήσετε τη συσκευή, εάν έχετε ένα Beo4. Μενού ΤΥ Στο Beo4, πιέστε δύο φορές ΜΕΝυ για να ανακαλέσετε το κύριο μενού της τηλεόρασης, όταν για παράδειγμα έχετε επιλέξει το DVD ως πηγή.

ΣΗΜΕΙΩΣΗ! Δείτε επίσης τον οδηγό που συνοδεύει τη συνδεδεμένη συσκευή. Για περισσότερες πληροφορίες σχετικά με τις υποστηριζόμενες συσκευές, επικοινωνήστε με το κατάστημα της Bang & Olufsen.

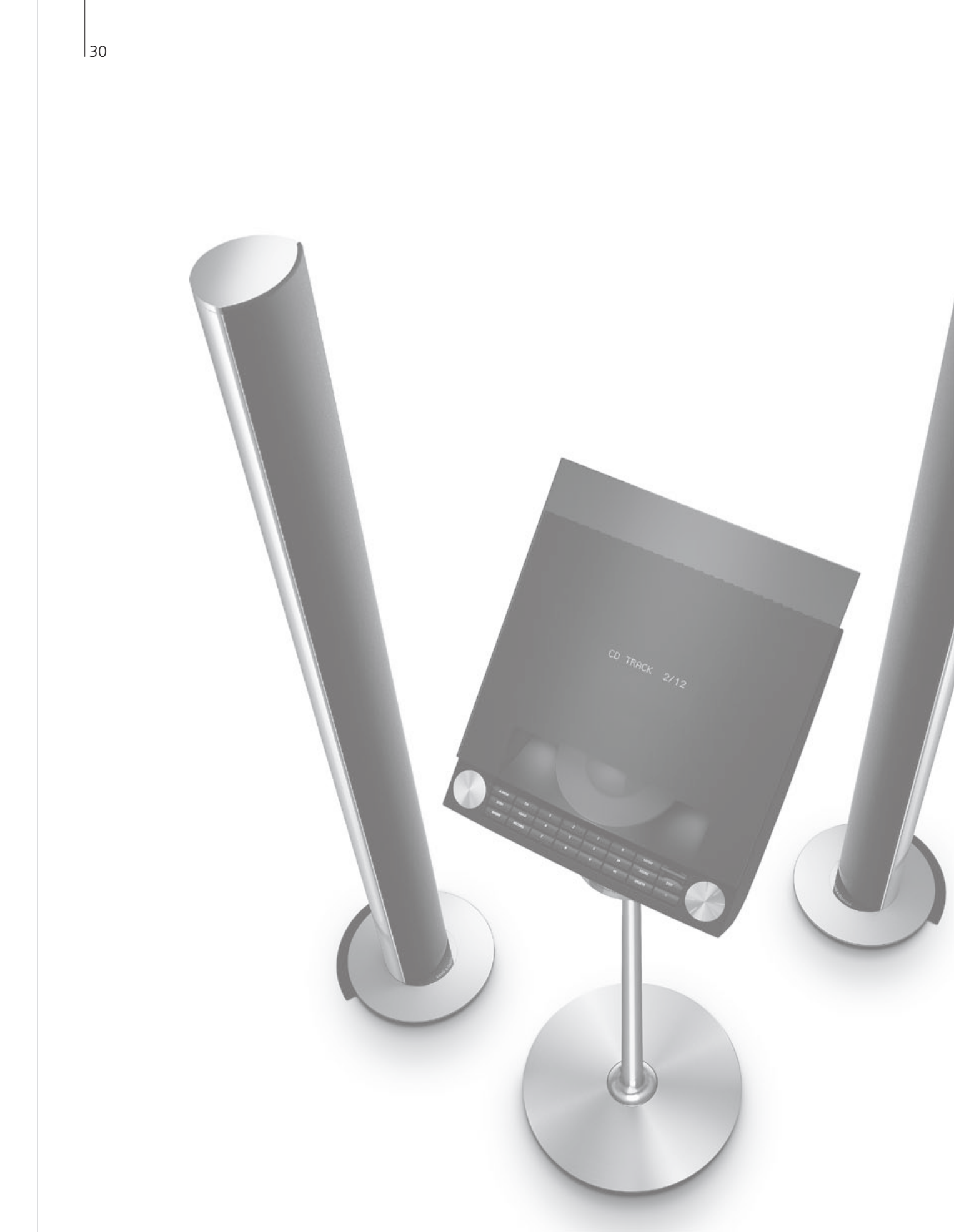

### Περιεχόμενα – Εγκατάσταση

- 32 Εγκατάσταση της τηλεόρασής σας
- 34 Επέκταση της εγκατάστασής σας
- 36 Εγκατάσταση πρόσθετων συσκευών
- 38 Πίνακες συνδέσεων
- 40 Αρχική ρύθμιση της τηλεόρασής σας
- 42 Διάταξη ηχείων
- 44 Πρόσθετες ρυθμίσεις
- 46 Μενού στην οθόνη
- 46 Καθαρισμός

### Ρύθμιση της τηλεόρασής σας

Ακολουθήστε τις οδηγίες τοποθέτησης και σύνδεσης που περιγράφονται σε αυτή και τις επόμενες σελίδες.

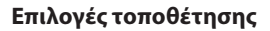

Η τηλεόραση μπορεί να τοποθετηθεί σε μία μηχανοκίνητη βάση ή σε ένα προσάρτημα τοίχου.

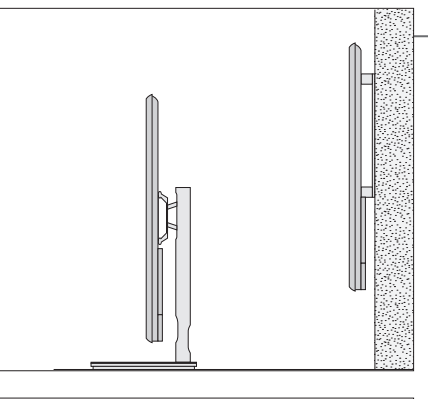

### Χειρισμός

Συνιστούμε να τοποθετείτε την τηλεόραση στη συσκευασία της ενώ στερεώνετε τις συνδέσεις για το προσάρτημα τοίχου ή το προσάρτημα για τη βάση.

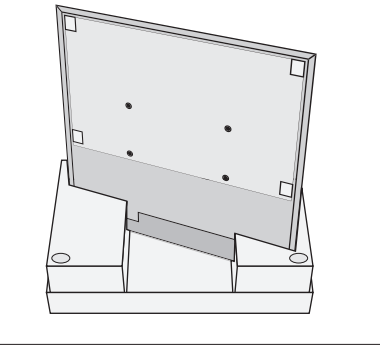

#### Προσάρτημα τοίχου και μηχανοκίνητη βάση

Ρυθμίστε τη μέγιστη γωνία στην οποία θα στρέφεται η τηλεόραση πάνω στη βάση. Δείτε τη σελ. 41. Το προσάρτημα τοίχου μπορεί να στραφεί με το χέρι κατά 45° δεξιά ή αριστερά ανάλογα με την εγκατάστασή σας. Θυμηθείτε να αφήσετε αρκετό χώρο γύρω από την τηλεόραση ώστε να στρέφεται και να κλίνει ελεύθερα.

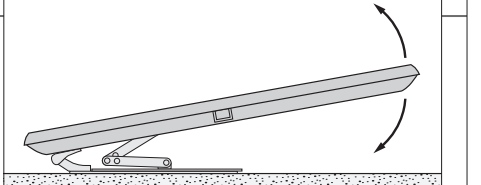

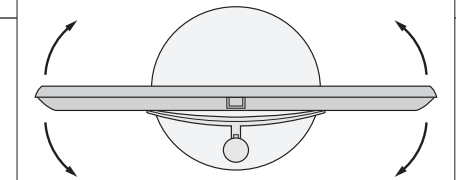

### Σημαντικό

Εξαερισμός

Για να διασφαλίσετε επαρκή αερισμό, αφήστε αρκετό χώρο γύρω από την οθόνη. Μην καλύπτετε τους ανεμιστήρες. Σε περίπτωση υπερθέρμανσης (ο δείκτης αναμονής αναβοσβήνει και εμφανίζεται μία προειδοποίηση στην οθόνη), θέστε την τηλεόραση σε αναμονή, μην την απενεργοποιήσετε, για να κρυώσει. Δεν μπορείτε να χειριστείτε την τηλεόραση αυτό το διάστημα.

#### Επισκόπηση

Εντοπίστε τον πίνακα συνδέσεων και άλλα σημαντικά στοιχεία:

- Προσάρτημα τοποθέτησης για προσάρτημα τοίχου.
- 2 Προσάρτημα τοποθέτησης για βάση.
- 3 Κάλυμμα του πίνακα συνδέσεων. Εδώ επίσης θα
- βρείτε τη σύνδεση στο ρεύμα. Τραβήξτε στο κάτω μέρος για να αφαιρέσετε το κάλυμμα.

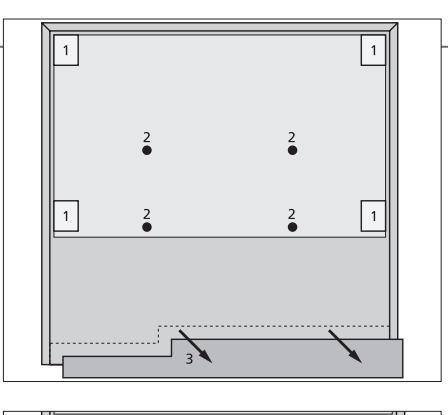

Διαδρομή καλωδίων

Μπορείτε να στερεώσετε τα καλώδια σε οποιαδήποτε πλευρά ή στη μέση, ανάλογα με την τοποθέτηση του προσαρτήματος τοίχου ή της βάσης.

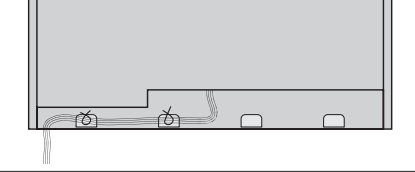

Εάν έχετε μηχανοκίνητη βάση, βεβαιωθείτε ότι έχετε αφήσει αρκετό 'ελεύθερο μήκος' στα καλώδια για να μπορεί η τηλεόραση να στρέφεται και στις δύο κατευθύνσεις, πριν στερεώσετε τα καλώδια με τα δεματικά καλωδίων για να είναι τακτοποιημένα.

## Στερέωση του εμπρός υφασμάτινου καλύμματος

Όταν η τηλεόραση τοποθετηθεί σε προσάρτημα τοίχου ή σε βάση, μπορείτε να τοποθετήσετε το εμπρός υφασμάτινο κάλυμμα.

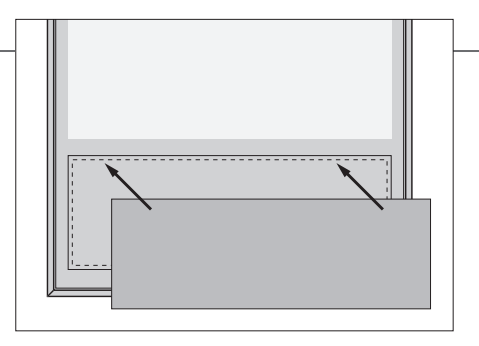

Κατά τον καθαρισμό, συνιστάται να αφαιρείτε το εμπρός υφασμάτινο κάλυμμα. Αποφύγετε να ψεκάζετε απευθείας την οθόνη με υγρά καθώς αυτό μπορεί να καταστρέψει τα ηχεία. Αντίθετα, χρησιμοποιήστε ένα μαλακό πανί. Δείτε τη σελ. 46.

### Επέκταση της εγκατάστασής σας

Η τηλεόρασή σας υποστηρίζει μία μεγάλη γκάμα πρόσθετων συσκευών.

#### Αποσύνδεση από το ρεύμα

🔶 Απενεργοποιήστε την τηλεόραση 🛛 🕂 Αποσυνδέστε την τηλεόραση από το ρεύμα

Κατά την επέκταση της εγκατάστασής σας, η τηλεόραση πρέπει να είναι αποσυνδεδεμένη από το ρεύμα.

#### Σύνδεση πρόσθετων συσκευών

Για να χειρίζεστε προϊόντα άλλων κατασκευαστών πλην της Bang & Olufsen με το Beo4, προσαρτήστε έναν πομπό υπέρυθρων (IR) της Bang & Olufsen σε κάθε προϊόν. Δείτε επίσης τη σελ. 37. Επιλέξτε την αντίστοιχη υποδοχή → Κάντε τις συνδέσεις

Ενεργοποίηση της τηλεόρασης

Πριν συνδέσετε την τηλεόραση στο ρεύμα, να τοποθετείτε πάντα τα καλύμματα. Τοποθετήστε όλα τα καλύμματα των συνδέσεων  Συνδέστε την τηλεόραση στο ρεύμα

- Ενεργοποιήστε την τηλεόραση

### Πληροφορίες

'STANDBY OPTIONS'

Ρυθμίστε το set-top box να απενεργοποιείται όταν αλλάζετε πηγή ή όταν απενεργοποιείτε την τηλεόραση. Μπορείτε επίσης να επιλέξετε να παραμένει το set-top box πάντα ενεργοποιημένο ή να ενεργοποιείται και να απενεργοποιείται χειροκίνητα μέσω του τηλεχειριστηρίου.

#### Καταχώρηση πρόσθετων συσκευών

Καταχωρήστε τις συσκευές που έχετε συνδέσει στην τηλεόραση, εάν δεν ανιχνευτούν αυτόματα από την τηλεόραση. Επαναλάβετε τη διαδικασία για κάθε ομάδα υποδοχών.

Ανακαλέστε το μενού 'TV SFTUP' → Επιλέξτε το μενού → 'CONNECTIONS'

Επιλέξτε τις υποδοχές σε μία ομάδα υποδοχών και προβείτε σε καταχώρηση

Επιλέξτε το → μενού 'STANDBY → OPTIONS'

Ακολουθήστε τις οδηνίες που εμφανίζονται στην οθόνη

| Περιεχόμενα του        | AV1-AV4       | Καταχώρηση συνδεδεμένων συσκευών                                   |
|------------------------|---------------|--------------------------------------------------------------------|
| μενού<br>'CONNECTIONS' | HDMI EXPANDER | Ενεργοποίηση ή απενεργοποίηση ενός                                 |
|                        |               | προσαρμογέα HDMI Expander που έχει συνδεθεί<br>στην υποδοχή HDMI B |
|                        | LINK TUNING   | Ρυθμίστε μία συχνότητα διασύνδεσης και                             |
|                        |               | ενεργοποιήστε το διαμορφωτή του συστήματος,                        |
|                        |               | δείτε τη σελ. 14.                                                  |
| Επιλογές πηγών         | NONE          | Δεν έχει συνδεθεί καμία συσκευή                                    |
| στα μενού              | V.MEM         | Συνδεδεμένη συσκευή εγγραφής εικόνας                               |
| 'AV1-AV4'              | DVD           | Συνδεδεμένο DVD player ή συσκευή εγγραφής                          |
|                        | DVD2          | Συνδεδεμένο DVD player ή συσκευή εγγραφής                          |
|                        | DTV2 (V.AUX)  | Συσκευή, όπως ένα set-top box                                      |
|                        | DTV           | Συσκευή, όπως ένα set-top box* <sup>1</sup>                        |
|                        | V.AUX2        | Συσκευή, όπως μία κονσόλα παιχνιδιών                               |
|                        | TV            | Συσκευή, όπως ένα set-top box* <sup>1</sup>                        |
|                        | PC            | Συνδεδεμένο PC ή BeoMaster (μόνο AV3)                              |

Τα παραπάνω αποτελούν απλώς παραδείγματα καταχωρήσεων. Μπορείτε να καταχωρήσετε τις διαθέσιμες συσκευές σε οποιαδήποτε επιλογή πηγής. Μπορεί επίσης να πρέπει να καταχωρήσετε πρόσθετες συσκευές στο σύστημα Master Link.

| VCA | Συσκουά | ann Se Servérus |           |            |          | ( ^ ) / 2 ) |
|-----|---------|-----------------|-----------|------------|----------|-------------|
| VGA | LUOKEUN | συνοεοεμενη     | ι μεσω τη | ic υποοοχr | ne vga i | (AV3).      |

' Y - Pb - Pr' Συσκευή συνδεδεμένη μέσω της υποδοχής Y - Pb - Pr (AV2 ή AV3). 'HDMI' Συσκευή συνδεδεμένη μέσω μίας υποδοχής HDMI. Εάν έχετε ρυθμίσει την επιλογή 'HDMI EXPANDER' στο μενού 'CONNECTIONS' στο 'YES', η επιλογή 'B' στα μενού 'Αν' αντικαθίσταται από τις επιλογές 'Β1', 'Β2', 'Β3' και 'Β4'

<sup>1</sup>\*Διαθέσιμο μόνο εάν ο δέκτης DVB και ο τηλεοπτικός δέκτης έχουν απενεργοποιηθεί. Δείτε τη σελ. 26.

### Εγκατάσταση πρόσθετων συσκευών

Εγκατάσταση της τηλεόρασης με πηγές εικόνας και ηχεία.

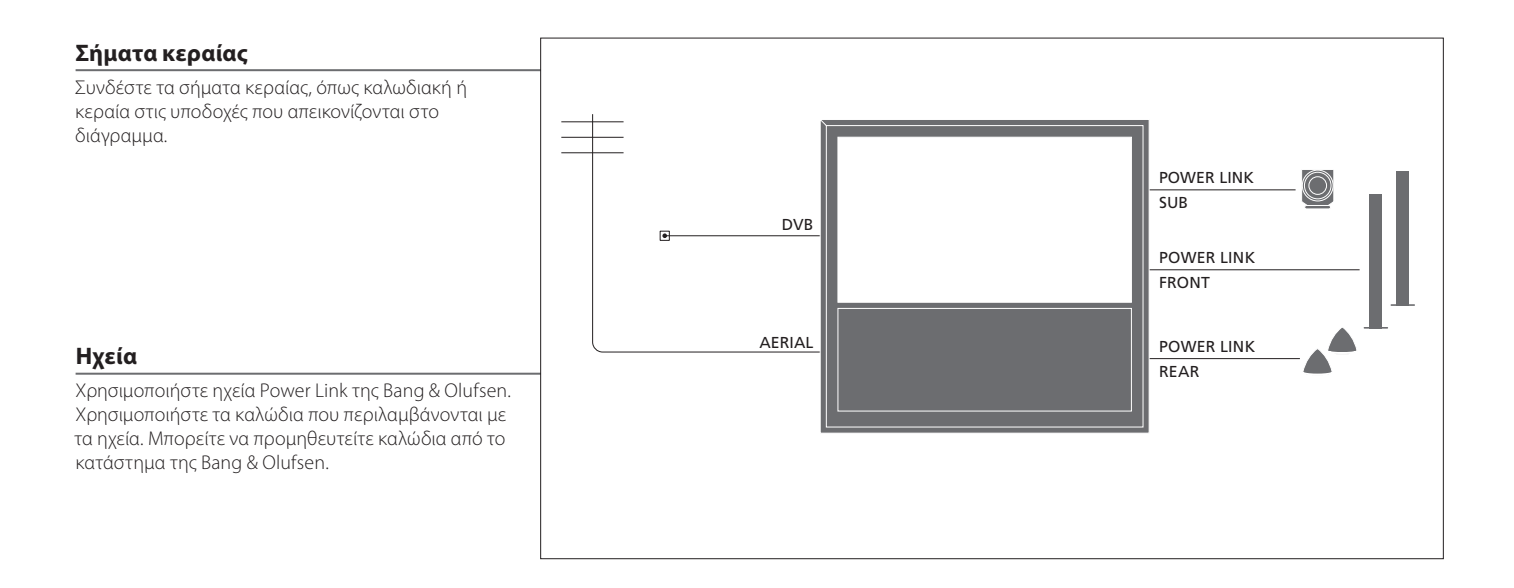

### Χρήσιμες συμβουλές

Συσκευές με έξοδο HDMI

Μπορείτε να συνδέσετε συσκευές με έξοδο HDMI, όπως ένα set-top box, σε οποιαδήποτε διαθέσιμη υποδοχή HDMI στην τηλεόραση, ανεξάρτητα από τη συγκεκριμένη ομάδα υποδοχών AV στην οποία έχετε συνδέσει τη συσκευή. Για να διανείμετε την πηγή σε κάποιο άλλο δωμάτιο, πρέπει επίσης να συνδέσετε τη συσκευή σε μία υποδοχή 21 ακίδων ή σε υποδοχή εισόδου εικόνας AV3 στον πίνακα συνδέσεων. Για περισσότερες πληροφορίες σχετικά με την εγκατάσταση συνδεδεμένων συσκευών για χρήση, δείτε τη σελ. 35.

#### Πρόσθετες συσκευές εικόνας

Συνδέστε πολλούς διαφορετικούς τύπους συσκευών εικόνας ταυτόχρονα. Εδώ, μπορείτε επίσης να δείτε παραδείγματα ονομάτων πηγών που μπορείτε να επιλέξετε για τις συσκευές στο μενού 'CONNECTIONS'.

| Decoder         | AV 1-2            |  |
|-----------------|-------------------|--|
| DVD             | AV 1-4            |  |
| Satellite (STB) | AV 1-4<br>PUC 1-4 |  |
| Recorder (HDR)  | AV 4              |  |
|                 |                   |  |

Πομποί ΙR: Για να χειρίζεστε προϊόντα άλλων κατασκευαστών πλην της Bang & Olufsen με ένα τηλεχειριστήριο της Bang & Olufsen, προσαρτήστε έναν πομπό υπέρυθρων (IR) σε κάθε προϊόν. Συνδέστε κάθε πομπό στην αντίστοιχη υποδοχή με την ένδειξη PUC στον κύριο πίνακα συνδέσεων.

#### Σύστημα ήχου

Συνδέστε ένα σύστημα ήχου της Bang & Olufsen με υποδοχή Master Link στην τηλεόρασή σας. Συνδέστε το στην υποδοχή Master Link στον κύριο πίνακα συνδέσεων. Δείτε επίσης τις σελ. 12-13.

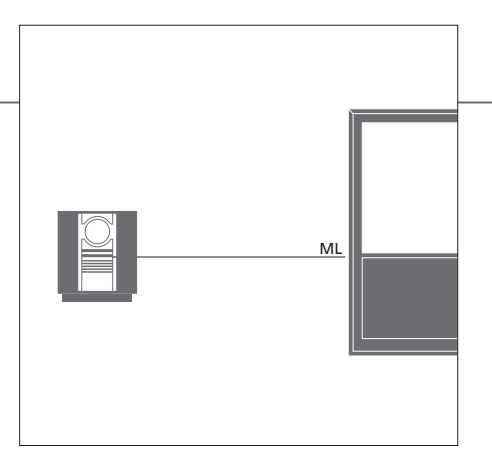

#### Καλώδιο ρεύματος και φις

Τα καλώδιο ρεύματος και το φις που παρέχονται είναι ειδικά σχεδιασμένα για την τηλεόραση. Εάν αλλάξετε το φις ή καταστρέψετε το καλώδιο του ρεύματος με οποιονδήποτε τρόπο, μπορεί να επηρεαστεί η απόδοση της τηλεόρασης. Συνδέστε την υποδοχή ~ που βρίσκεται στον κύριο πίνακα συνδέσεων της τηλεόρασής σας με μία πρίζα τοίχου. Ο δέκτης ΙR ανάβει κόκκινος και η τηλεόραση βρίσκεται σε κατάσταση αναμονής, έτοιμη για χρήση.

### Πίνακες συνδέσεων

Κάθε συσκευή που συνδέεται στον κύριο πίνακα συνδέσεων, πρέπει να καταχωρείται στο μενού 'CONNECTIONS'. Δείτε τη σελ. 35.

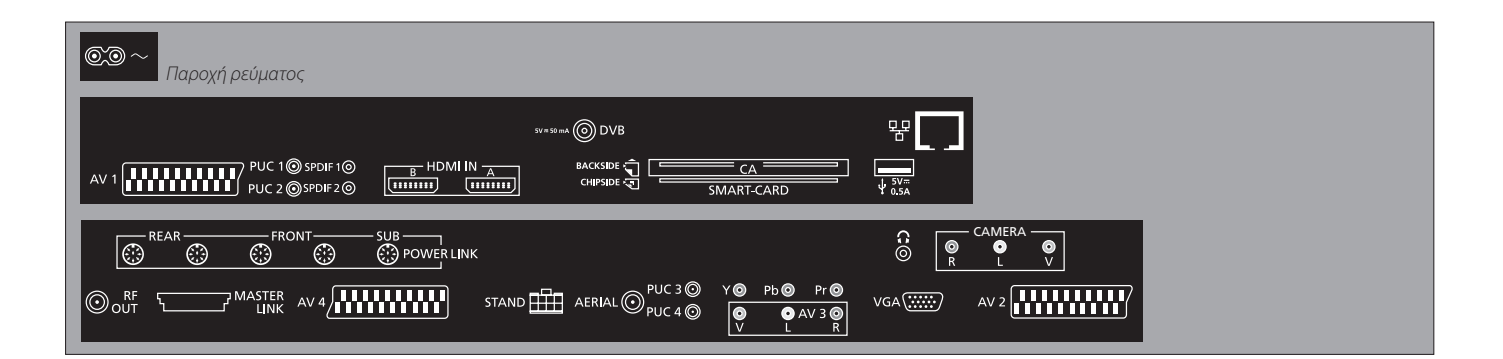

~ – Παροχή ρεύματος Σύνδεση στο ρεύμα.

+. USB ب Για χρήση σέρβις μόνο.

+ Ethernet\*1 Για χρήση σέρβις μόνο.

Ω

Σύνδεση στερεοφωνικών ακουστικών.

AV (1-2 Kai 4)

Υποδοχές 21 ακίδων για τη σύνδεση πρόσθετων συσκευών εικόνας, όπως DVD player, set-top box, αποκωδικοποιητή ή συσκευή εγγραφής εικόνας.

AV3 (video, L, R) Για σύνδεση ήχου (αριστερό και δεξί κανάλι ήχου αντίστοιχα) και σήματα εικόνας από μία εξωτερική πηγή.

### Χρήσιμες συμβουλές

SMART CARD Τοποθετήστε την Smart Card στη μονάδα CA με το τσιπ να κοιτά το εμπρός μέρος της μονάδας. Τοποθετήστε τη μονάδα CA με την πρόσοψη να κοιτά μακριά από την οθόνη. Εάν η κάρτα Conax Smart Card χρησιμοποιείται μόνη της, το τσιπ πρέπει να κοιτά την οθόνη.

<sup>1</sup>\*Να συνδέεστε μόνο σε τοπικό δίκτυο (LAN) που δεν εξέρχεται από το διαμέρισμά σας, το σπίτι ή το κτίριο.

#### Y – Pb – Pr (AV2–3)

Για σήματα εικόνας από μία εξωτερική πηγή, π.χ. μία πηγή HDTV. Μπορείτε να χρησιμοποιήσετε την υποδοχή σε συνδυασμό με μία υποδοχή AV ή μία υποδοχή ψηφιακού ήχου.

#### **SPDIF** (1-2)

Υποδοχή εισόδου ψηφιακού ήχου, π.χ. DVD player.

#### PUC (1-4)

Για σήματα τηλεχειρισμού ΙR προς εξωτερική συσκευή που είναι συνδεδεμένη σε μία υποδοχή ΑV.

#### HDMI IN (A-B)

Για πηγή εικόνας High Definition Multimedia Interface ή υπολογιστή. Οι πηγές μπορούν να καταχωρηθούν σε οποιαδήποτε ομάδα υποδοχών ΑΥ. Συνδέστε έναν Προσαρμογέα HDMI Expander στην υποδοχή HDMI B.

#### VGA (AV3)

Για τη σύνδεση ενός υπολογιστή για τη λήψη αναλογικών γραφικών.

#### **RF OUT**

Υποδοχή εξόδου κεραίας για διανομή σημάτων εικόνας σε άλλα δωμάτια. Απαιτεί επίσης έναν ενισχυτή RF Link Amplifier.

#### DVB

Υποδοχή εισόδου κεραίας για ψηφιακό τηλεοπτικό σήμα.

#### MASTER LINK

Για ένα συμβατό σύστημα ήχου και εικόνας της Bang & Olufsen.

#### POWER LINK (SUB)

Χρησιμοποιείται για τη σύνδεση ενός subwoofer της Bang & Olufsen.

#### **POWER LINK** (FRONT - REAR)

Χρησιμοποιείται για τη σύνδεση εξωτερικών ηχείων σε μία διάταξη ήχου surround. Δείτε επίσης τις σελ. 42-43.

#### PCMCIA/ SMARTCARD

Για μία κάρτα/μονάδα για πρόσβαση σε ψηφιακά δορυφορικά κανάλια.

#### STAND

Για τη σύνδεση μίας μηχανοκίνητης βάσης.

#### AERIAL

Υποδοχή εισόδου κεραίας για σήμα αναλογικής τηλεόρασης, όπως εξωτερική κεραία ή καλωδιακό τηλεοπτικό δίκτυο.

#### CAMERA (R, L, video)

Για σύνδεση ήχου (αριστερό και δεξί κανάλι ήχου αντίστοιχα) και σήματα εικόνας από μία εξωτερική πηγή.

#### Ακουστικά

κά Για σίγαση των ηχείων, πιέστε στο μέσον του πλήκτρου της έντασης. Πιέστε το πλήκτρο της έντασης πάνω ή κάτω για να ρυθμίσετε την ένταση στα ακουστικά. Για να επαναφέρετε τον ήχο των ηχείων, πιέστε το μέσο του πλήκτρου της έντασης. ΣΗΜΕΙΩΣΗ! Η παρατεταμένη ακρόαση σε υψηλή ένταση μπορεί να προκαλέσει βλάβες στην ακοή!

### Αρχική ρύθμιση της τηλεόρασής σας

Αυτή η διαδικασία αρχικής ρύθμισης ενεργοποιείται όταν η τηλεόραση συνδέεται για πρώτη φορά στο ρεύμα και ενεργοποιείται. Εάν θέλετε να αλλάξετε τη ρύθμιση αργότερα, μπορείτε να αποκτήσετε πρόσβαση στα ίδια μενού και να ενημερώσετε τις ρυθμίσεις σας.

#### Ενεργοποίηση της τηλεόρασης

Η τηλεόραση χρειάζεται περίπου 20 δευτερόλεπτα για Ενεργοποιήστε να ξεκινήσει και να είναι έτοιμη για χρήση.

| Επιλογή ρυθμίσεων                                                                                                    | <                | ©                                                                       |
|----------------------------------------------------------------------------------------------------|------------------|-------------------------------------------------------------------------|
| Καθοδηγείστε μέσω των ακόλουθων ρυθμίσεων μόνο<br>όταν ενεργοποιείτε την τηλεόρασή σας για πρώτη<br>φορά.* <sup>!</sup> | Επιλέξτε ρύθμιση | Αποδεχθείτε τη ρύθμιση και προχωρήστε στο επόμενο στοιχείο του μενού    |
|                                                                                                    | MENU LANGUAGE    | Καθορίστε τη γλώσσα για τα μενού οθόνης                                 |
|                                                                                                    | STAND ADJUSTMENT | Ρυθμίστε τη βάση, δείτε τη σελίδα 41.                                   |
|                                                                                                    | STAND POSITIONS  | Καθορίστε τις θέσεις της βάσης, δείτε τις σελ. 41 και 44                |
|                                                                                                    | TUNER SETUP      | Απενεργοποιήστε ή ενεργοποιήστε τον εσωτερικό τηλεοπτικό δέκτη ή το DVB |
|                                                                                                    | CONNECTIONS      | Καταχωρήστε τις συνδεδεμένες συσκευές, δείτε τη σελ. 35                 |
|                                                                                                    | AUTO TUNING      | Συντονίστε αυτόματα τα τηλεοπτικά κανάλια, δείτε επίσης τη σελ. 34.     |
|                                                                                                    |                  | Διαθέσιμο μόνο εάν έχει ενεργοποιηθεί ο τηλεοπτικός δέκτης, δείτε τη    |
|                                                                                                    |                  | σελ. 26.                                                                |

### Πληροφορίες

Τηλεοπτικός δέκτης Το μενού 'TUNING' είναι διαθέσιμο μόνο εάν ο τηλεοπτικός δέκτης έχει ενεργοποιηθεί, δείτε τις σελ. 26 και 46.

Συνδέσεις Επιλέξτε τον τύπο της συσκευής που έχει συνδεθεί σε κάθε υποδοχή, τις υποδοχές που έχουν χρησιμοποιηθεί, το όνομα του προϊόντος και το όνομα της πηγής. Αυτόματος Στην οθόνη εμφανίζεται αυτόματα ένα μενού για συντονισμό καναλιών. συντονισμός

<sup>1</sup>\*ΣΗΜΕΙΩΣΗ! Κατά τη διαδικασία αρχικής ρύθμισης, όταν έχετε επιλέξει τις ρυθμίσεις που θέλετε σε κάποιο μενού, μπορεί να πρέπει να πιέσετε το πράσινο πλήκτρο για να συνεχίσετε στο επόμενο μενού. Ακολουθήστε τις οδηγίες που εμφανίζονται στην οθόνη.

#### Ρύθμιση των ηχείων

Ρυθμίστε τα ηχεία για να βελτιστοποιήσετε τον ήχο από τη θέση ακρόασης.

| SPEAKER TYPES    |  |
|------------------|--|
| SPEAKER DISTANCE |  |
| SPEAKER LEVEL    |  |
|                  |  |

SOUND ADJUSTMENT

Η αρχική ρύθμιση ηχείων ισχύει μόνο για τα ηχεία για παρακολούθηση τηλεόρασης. Δείτε επίσης την ενότητα *Διάταξη ηχείων*' στις σελ. 42–43 και την ενότητα *Ήχος surround'* στη σελ. 20.

Ρυθμίστε την ένταση, τα μπάσα, τα πρίμα και το loudness και καθορίστε δύο προεπιλεγμένους συνδυασμούς ηχείων. Επιλέξτε ένα διαφορετικό συνδυασμό ηχείων, όποτε θέλετε. Δείτε τις σελ. 20 και 24.

| Ρύθμιση της βάσης                                                                                                    |                                         | ••                                                                                                    | <b>&gt;&gt;</b>                                                                                                    | GO      |
|----------------------------------------------------------------------------------------------------|-----------------------------------------|----------------------------------------------------------------------------------------------------|----------------------------------------------------------------------------------------------------|---------|
| Ρυθμίστε τη μέγιστη γωνία στην οποία θα στρέφεται η<br>τηλεόραση – δεξιά και αριστερά. Η μηχανοκίνητη<br>κίνηση της τηλεόρασης δεν θα είναι εφικτή μέχρι να<br>ολοκληρωθεί η διαδικασία ρύθμισης. Μπορείτε να<br>προσδώσετε κλίση στην τηλεόραση μόνο με το χέρι. | אזאיזער איזאט איזאין איזאין איזאין איזא | Στο στοιχείο 'SET LEFTMOST<br>POSITION', στρέψτε την<br>τηλεόραση προς τα αριστερά<br>μέχρι το σημείο όπου θέλετε<br>να τερματίσει | Στο στοιχείο 'SET RIGHTMOST<br>POSITION', στρέψτε την<br>τηλεόραση προς τα δεξιά μέχρι<br>το σημείο όπου θέλετε να<br>τερματίσει | Αποδοχή |

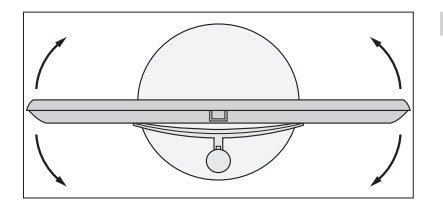

STAND POSITIONS

Καθορίστε την θέση όπου θα στρέφεται η τηλεόραση όταν ενεργοποιείται και όταν απενεργοποιείται. Δείτε τη σελ. 44.

ΣΗΜΕΙΩΣΗ! Για να μπορέσετε να χρησιμοποιήσετε τη μηχανοκίνητη κίνηση της βάσης, πρέπει πρώτα να ρυθμίσετε τη βάση.

### Διάταξη ηχείων

Προσθέστε ηχεία Power Link και ένα subwoofer BeoLab στην τηλεόρασή σας και έχετε ένα σύστημα ήχου surround.

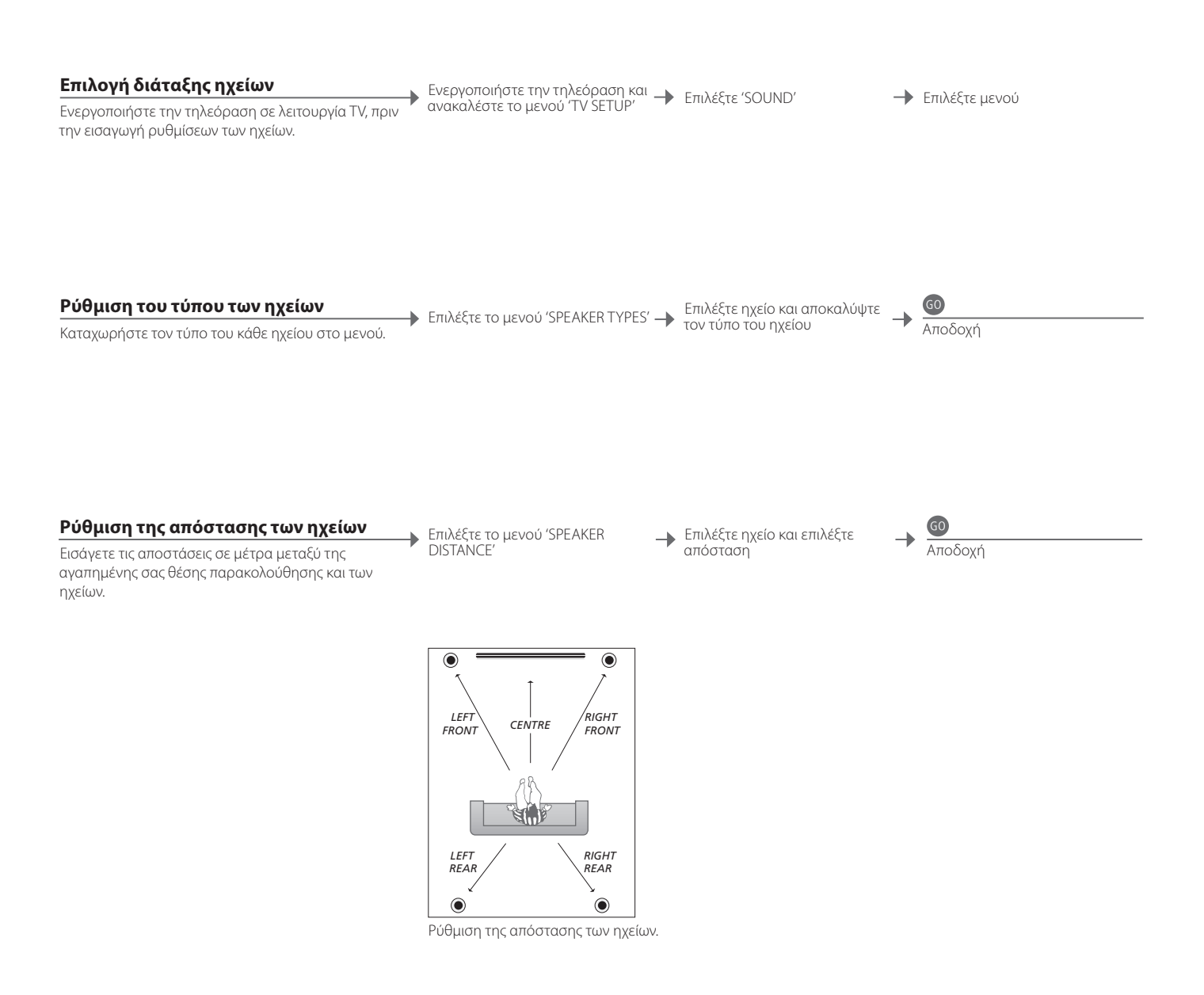

### Πληροφορίες

Ήχος κατά τη ρύθμιση Μερικές φορές, κατά τη διαδικασία ρύθμισης, το ηχείο παράγει κάποιον ήχο. Ελέγξτε ότι το ηχείο που φωτίζεται ταιριάζει με το όνομα του ηχείου που παράγει τον ήχο.

| Ρύθμιση της έντασης του ήχου                                                                                                    | Επιλέξτε το μενού   | Επιλέξτε 'AUTOMATIC'         | Εάν έχετε επιλέξει<br>ΜΑΝΙ ΙΑΙ΄ επιλέξτε | GO      |
|----------------------------------------------------------------------------------------------------|---------------------|------------------------------|------------------------------------------|---------|
| Ένας ήχος ρύθμισης παράγεται εναλλάξ από κάθε<br>ηχείο. Ρυθμίστε τα ηχεία να ταιριάζουν με το<br>επίπεδο έντασης του κεντρικού ηχείου. Έτσι θα<br>διασφαλίσετε βέλτιστο ήχο surround. | SPEAKER LEVEL       | ή 'MANUAL' στο<br>'SEQUENCE' | ηχείο και ρυθμίστε<br>την ένταση         | Αποδοχή |
| Προβολή του ενεργού συστήματος ήχου                                                                                                    | Ανακαλέστε το μενού |                              |                                          |         |

Δείτε το όνομα του ενεργού συστήματος ήχου για μία πηγή ή πρόγραμμα στην οθόνη.  Ανακαλέστε το μενού 'TV SETUP'

+ Επιλέξτε 'SOUND'

-> Επιλέξτε το μενού 'SOUND SYSTEM'

ΣΗΜΕΙΩΣΗ! Μόλις ολοκληρώσετε τη ρύθμιση των ηχείων, θα χρειαστεί επαναρύθμιση μόνο εάν κάνετε αλλαγές στη διάταξη.

### Πρόσθετες ρυθμίσεις

Έχετε τη δυνατότητα να καθορίσετε τις θέσεις στις οποίες θα στρέφεται η τηλεόραση.

### Θέσεις της τηλεόρασης

Προγραμματίστε μία θέση για την παρακολούθηση τηλεόρασης, για την ακρόαση μουσικής και για την απενεργοποιημένη τηλεόραση. Δείτε τη σελ. 40 σχετικά με την αρχική εγκατάσταση της βάσης. Ανακαλέστε το μενού • TV SETUP' και επιλέξτε το μενού 'STAND POSITIONS'

Επιλέξτε 'VIDEO', 'AUDIO', 'STANDBY' ή 'STAND ADJUSTMENT'

 Στρέψτε την
 τηλεόραση, όπως θέλετε

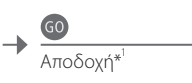

STAND POSITIONS VIDEO AUDIO STANDBY STAND ADJUSTMENT STAND ADJUSTMENT SElect O

### Χρήσιμες συμβουλές

<sup>1</sup>\*Αρχική ρύθμιση

Κατά την αρχική ρύθμιση, αφού καθορίσετε τις θέσεις της τηλεόρασης, πιέστε το πράσινο πλήκτρο για να συνεχίσετε με την αρχική ρύθμιση.

### Μενού στην οθόνη

### **Γενικές ρυθμίσεις:** Επιλέξτε **TV** και **MENU**.

| 1. 🗢 💿          | 2. 🗢 😡           |                | Επιλέξτε<br><b>3.</b> ρυθμίσεις | 60 |
|-----------------|------------------|----------------|---------------------------------|----|
| TUNING          | EDIT CHANNELS    | σελ. 23        |                                 |    |
|                 | ADD CHANNELS     | σελ. 23        |                                 |    |
|                 | AUTO TUNING      | σελ. 23        |                                 |    |
|                 | MANUALTUNING     |                | FREQUENCY                       |    |
|                 |                  |                | CHANNEL NO                      |    |
|                 |                  |                | NAME                            |    |
|                 |                  |                | FINETUNE                        |    |
|                 |                  |                | DECODER                         |    |
|                 |                  |                | TV SYSTEM                       |    |
|                 |                  |                | SOUND                           |    |
| SLEEP TIMER σελ | . 22             |                |                                 |    |
| PLAY TIMER      | TIMER            | σελ. 22        |                                 |    |
|                 |                  |                |                                 |    |
| CONNECTIONS     | AV1-AV4          | σελ. 35        |                                 |    |
|                 | HDMI EXPANDER    | σελ. 35        |                                 |    |
|                 | LINKTUNING       | σελ. 14 και 35 | FREQUENCY                       |    |
|                 |                  |                | TV SYSTEM                       |    |
|                 |                  |                | MODULATOR                       |    |
| TUNER SETUP     | TV TUNER         | σελ. 26        |                                 |    |
|                 | DVB HD           | σελ. 26        |                                 |    |
|                 |                  |                |                                 |    |
| SOUND           | SOUND ADJUSTMENT | σελ. 24        |                                 |    |
|                 | SPEAKER TYPES    | σελ. 42        |                                 |    |
|                 | SPEAKER DISTANCE | σελ. 42        |                                 |    |
|                 | SPEAKER LEVEL    | σελ. 43        |                                 |    |
|                 | SOUND SYSTEM     | σελ. 43        |                                 |    |
|                 |                  |                |                                 |    |
| PICTURE         | BRIGHTNESS       | σελ. 24        |                                 |    |
|                 | CONTRAST         | σελ. 24        |                                 |    |
|                 | COLOUR           | σελ. 24        |                                 |    |
|                 | TINT             | σελ. 24        |                                 |    |
|                 | SIZE             | σελ. 24        |                                 |    |
|                 | HOR. SIZE        | σελ. 24        |                                 |    |
|                 | VERT. SIZE       | σελ. 24        |                                 |    |
|                 | HOR. POSITION    | σελ. 24        |                                 |    |
|                 | VERT. POSITION   | σελ. 24        |                                 |    |
|                 |                  |                |                                 |    |
| STAND POSITIONS | VIDEO            | σελ. 44        |                                 |    |
|                 | AUDIO            | σελ. 44        |                                 |    |
|                 | STANDBY          | σελ. 44        |                                 |    |
|                 | STAND ADJUSTMENT | σελ. 44        |                                 |    |
| MENU LANGUAGE   |                  |                |                                 |    |

### Καθαρισμός

Συντήρηση Η τακτική συντήρηση, όπως ο καθαρισμός, είναι στις ευθύνες του χρήστη.

Οθόνη Χρησιμοποιήστε ένα ήπιο καθαριστικό για τζάμια και καθαρίστε απαλά την οθόνη χωρίς να αφήνετε γραμμές ή ίχνη. Ορισμένα πανιά με μικρο-ίνες μπορεί να προκαλέσουν ζημιά στην οπτική επίστρωση λόγω των ισχυρών καθαριστικών τους ιδιοτήτων. Περίβλημα και χειριστήρια Σκουπίστε τη σκόνη από τις επιφάνειες, χρησιμοποιώντας ένα στεγνό, μαλακό πανί. Για να αφαιρέσετε λεκέδες ή βρομιές, χρησιμοποιήστε ένα μαλακό, υγρό πανί και ένα διάλυμα νερού και ήπιου απορρυπαντικού, όπως υγρό πιάτων. Ποτέ οινόπνευμα Ποτέ μη χρησιμοποιείτε οινόπνευμα ή άλλους διαλύτες για να καθαρίσετε οποιοδήποτε μέρος της τηλεόρασης.

ΣΗΜΕΙΩΣΗ! Εάν το μπροστινό γυάλινο μέρος της οθόνης ραγίσει ή σπάσει κάποιο μικρό κομμάτι ή υποστεί ζημιά με οποιοδήποτε άλλο τρόπο, θα πρέπει να αντικατασταθεί άμεσα διαφορετικά είναι δυνατόν να προκληθούν σωματικές βλάβες. Μπορείτε να παραγγείλετε το ανταλλακτικό του μπροστινού γυαλιού σε ένα κατάστημα της Bang & Olufsen. Απόρριψη Ηλεκτρικού και Ηλεκτρονικού Εξοπλισμού (Waste Electrical and Electronic Equipment ή WEEE) – Προστασία πεοιβάλλοντος

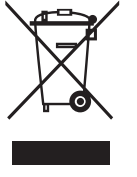

Ο ηλεκτρικός και ηλεκτρονικός εξοπλισμός, τα εξαρτήματα και οι μπαταρίες που φέρουν αυτό το σύμβολο δεν πρέπει να απορρίπτονται μαζί με τα συνηθισμένα οικιακά απορρίμματα. Όλος ο ηλεκτρικός και ηλεκτρονικός εξοπλισμός, τα εξαρτήματα και οι μπαταρίες πρέπει να συλλέγονται και να απορρίπτονται χωριστά. Όταν απορρίπτοτα ηλεκτρικό και ηλεκτρονικό εξοπλισμό και μπαταρίες χρησιμοποιώντας τα συστήματα συλλογής που είναι διαθέσιμα στη χώρα σας, προστατεύετε το περιβάλλον, την ανθρώπινη υγεία και συμβάλλετε στη λογική χρήση των φυσικών

πόρων. Η συλλογή ηλεκτρικού και ηλεκτρονικού

εξοπλισμού, μπαταριών και απορριμμάτων προστατεύει από τον κίνδυνο μόλυνσης της φύσης με τις επικίνδυνες ουσίες οι οποίες μπορεί να υπάρχουν σε ηλεκτρικά και ηλεκτρονικά προϊόντα και εξοπλισμούς.

Το κατάστημα πώλησης της Bang & Olufsen θα σας συμβουλεύσει σχετικά με το σωστό τρόπο απόρριψης για τη χώρα σας.

Εάν ένα προϊόν είναι πολύ μικρό για να φέρει αυτό το σύμβολο, το σύμβολο θα εμφανίζεται στις οδηγίες χρήσης, στο πιστοποιητικό εγγύησης ή στη συσκευασία.

Όλα τα προϊόντα της Bang & Olufsen συμμορφώνονται με την ισχύουσα περιβαλλοντική νομοθεσία σε όλο τον κόσμο.

Το παρόν προϊόν συμμορφώνεται με τις διατάξεις των Οδηγιών 2004/108/ΕC και 2006/95/ΕC.

This product incorporates copyright protection technology that is protected by U.S. patents and other intellectual property rights. Use of this copyright protection technology must be authorized by Macrovision, and is intended for home and other limited viewing uses only unless otherwise authorized by Macrovision. Reverse engineering or disassembly is prohibited. Manufactured under license from Dolby Laboratories. Dolby, Pro Logic, and the double-D symbol are registered trademarks of Dolby Laboratories. Confidential unpublished works. Copyright 1992–2003 Dolby Laboratories. All rights reserved.

Manufactured under license under U.S. Patent #'s: 5,451,942; 5,956,674; 5,974,380; 5,978,762; 6,487,535; 7,003,467; 7,212,872 & other U.S. and worldwide patents issued & pending. DTS, DTS Digital Surround, ES, and Neo:6 are registered trademarks and the DTS logos, and Symbol are trademarks of DTS, Inc. © 1996-2008 DTS, Inc. All Rights Reserved.